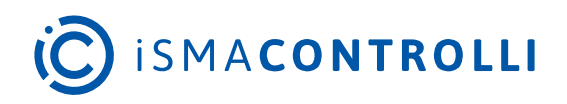

# MVE-2-RS

User Manual

## Configurator

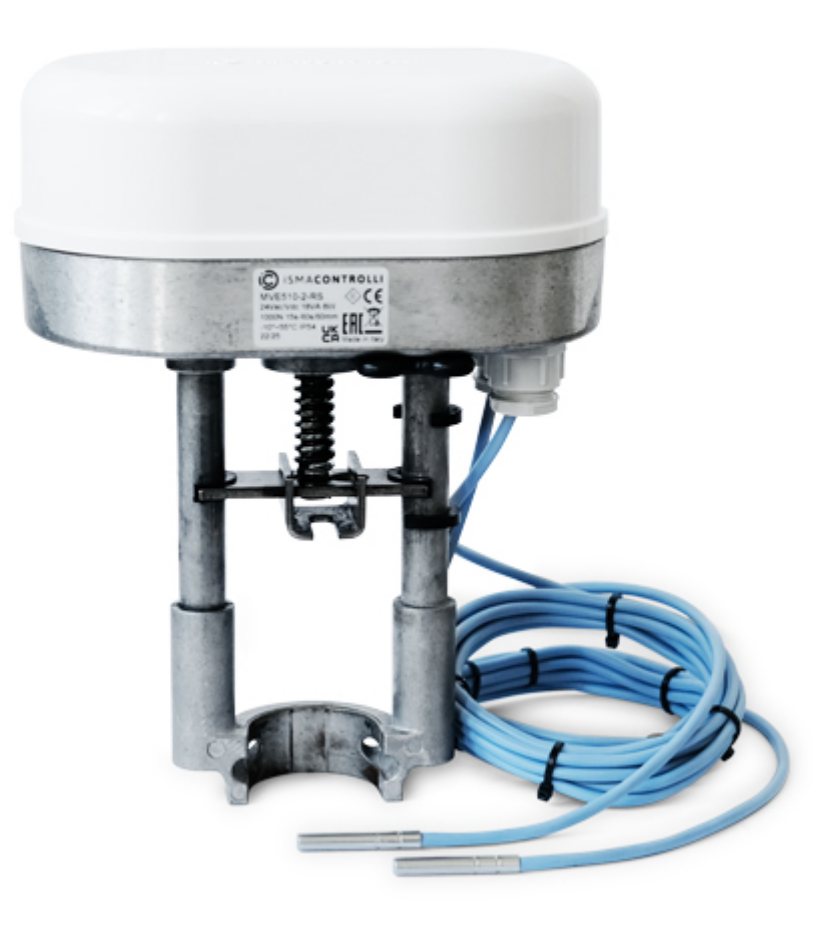

iSMA CONTROLLI S.p.A. - Via Carlo Levi 52, 16010 Sant'Olcese (GE) - Italy | support@ismacontrolli.com

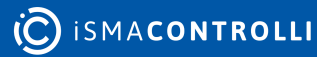

#### **Table of Contents**

| 1     | Introduction                               |    |
|-------|--------------------------------------------|----|
| 1.1   | Revision History                           | 8  |
| 2     | Safety Rules                               | 9  |
| 3     | MVE-2-RS RS485 Configurator Installation   | 10 |
| 3.1   | Hardware Requirements                      |    |
| 3.2   | Software Setup                             |    |
| 3.3   | USB-RS485 Serial Converter Installation    |    |
| 4     | MVE-2-RS USB Configurator Installation     | 11 |
| 4.1   | Hardware Requirements                      |    |
| 4.2   | Software Setup                             |    |
| 5     | MVE-2-RS RS485 Configurator User Interface | 12 |
| 5.1   | General Functionalities                    |    |
| 5.1.1 | Dropdown Menu                              | 13 |
| 5.1.2 | Other Functions                            | 14 |
| 5.2   | Modbus RTU Configuration                   |    |
| 5.3   | Tabs                                       |    |
| 5.3.1 | Info Tab                                   | 17 |
| 5.3.2 | Configuration Tab                          | 22 |
| 5.3.3 | Diagnostic Tab                             | 26 |
| 5.3.4 | Temperature Control Tab                    | 28 |
| 5.3.5 | Power Control Tab                          | 29 |
| 5.3.6 | Energy Tab                                 |    |
| 5.3.7 | FW Upgrade Tab                             | 32 |
| 6     | MVE-2-RS USB Configurator User Interface   |    |
| 6.1   | General functionality                      |    |
| 6.2   | FW Upgrade Tab                             |    |
| 7     | Description of the Configuration Parameter | 37 |
| 7.1   | Configuration Area                         |    |
| 7.1.1 | Version and module type                    |    |
| 7.1.2 | Module Address                             |    |
| 7.1.3 | Counter of Received Frames (LSW)           |    |
| 7.1.4 | Counter of Received Frames (MSW)           |    |
| 7.1.5 | Counter of Frames with Error (LSW)         |    |
| 7.1.6 | Counter of Frames with Error (MSW)         |    |
| 7.1.7 | Counter of Sent Frames (LSW)               |    |

| 7.1.8  | Counter of Sent Frames (MSW)                                        |    |
|--------|---------------------------------------------------------------------|----|
| 7.1.9  | Up Time (LSW)                                                       |    |
| 7.1.10 | Up Time (MSW)                                                       |    |
| 7.1.11 | Source of last device reset                                         |    |
| 7.1.12 | BACnet device ID                                                    |    |
| 7.1.13 | BACnet Device ID                                                    |    |
| 7.1.14 | Baud Rate                                                           |    |
| 7.1.15 | Stop Bits                                                           |    |
| 7.1.16 | Data Bits                                                           |    |
| 7.1.17 | Parity Bit                                                          |    |
| 7.1.18 | Response delay                                                      | 40 |
| 7.1.19 | Auxiliary register                                                  | 40 |
| 7.1.20 | Device version designation                                          | 40 |
| 7.1.21 | Hardware version                                                    | 41 |
| 7.1.22 | Bootloader version                                                  | 42 |
| 7.1.23 | Firmware version (extended)                                         | 42 |
| 7.1.24 | Serial number 1                                                     | 42 |
| 7.1.25 | Serial number 2                                                     | 42 |
| 7.1.26 | Serial number 3                                                     | 42 |
| 7.1.27 | Serial number 4                                                     | 42 |
| 7.1.28 | Maximum flow setting                                                | 42 |
| 7.1.29 | Type of Control                                                     | 43 |
| 7.1.30 | Command signal action and setting of the emergency return direction | 44 |
| 7.1.31 | Forced Calibration of the stroke                                    | 44 |
| 7.1.32 | Enable Jumper for emergency return                                  | 45 |
| 7.1.33 | Changeover setting                                                  | 45 |
| 7.1.34 | Temperature Probe Selection                                         | 45 |
| 7.1.35 | Valve characteristic configuration                                  | 45 |
| 7.1.36 | Functions enable                                                    | 46 |
| 7.1.37 | Functions status                                                    | 47 |
| 7.1.38 | Minimum Opening Valve (%)                                           | 47 |
| 7.1.39 | DIP Switches & Push Button & Jumper status                          | 47 |
| 7.1.40 | Valve Type                                                          | 48 |
| 7.1.41 | Valve Stroke (mm)                                                   | 48 |
| 7.1.42 | Actuator reset                                                      | 48 |
| 7.1.43 | Restore Factory Setting                                             | 48 |
| 7.2    | DIAGNOSTIC                                                          |    |

| 7.2.1  | Over voltage Events                         |    |
|--------|---------------------------------------------|----|
| 7.2.2  | Under voltage Events                        |    |
| 7.2.3  | Number of full opening events               |    |
| 7.2.4  | Number of full closing events               |    |
| 7.2.5  | Unexpected stall events within the stroke   | 50 |
| 7.2.6  | Unexpected stall events outside the stroke  | 50 |
| 7.2.7  | Stroke calculation events greater than 60mm | 50 |
| 7.2.8  | Stroke calculation events less than 5mm     | 50 |
| 7.2.9  | Operating states                            | 50 |
| 7.2.10 | Type of error                               | 51 |
| 7.3    | INPUT/OUTPUT                                |    |
| 7.3.1  | Command Signal from the BMS (0 – 100%)      |    |
| 7.3.2  | Feedback                                    | 53 |
| 7.4    | FLOW RATE                                   |    |
| 7.4.1  | Max Flow Rate                               | 53 |
| 7.4.2  | Design flow rate                            | 54 |
| 7.4.3  | Flow rate SP X1                             | 54 |
| 7.4.4  | Valve position Y1                           | 54 |
| 7.4.5  | Flow rate SP X2                             | 54 |
| 7.4.6  | Valve position Y2                           | 54 |
| 7.4.7  | Flow rate SP X3                             | 54 |
| 7.4.8  | Valve position Y3                           | 55 |
| 7.4.9  | Flow rate SP X4                             | 55 |
| 7.4.10 | Valve position Y4                           | 55 |
| 7.4.11 | Flow rate SP X5                             | 55 |
| 7.4.12 | Valve position Y5                           | 55 |
| 7.4.13 | Flow rate SP X6                             | 55 |
| 7.4.14 | Valve position Y6                           | 56 |
| 7.4.15 | Flow rate SP X7                             | 56 |
| 7.4.16 | Valve position Y7                           | 56 |
| 7.4.17 | Flow rate SP X8                             | 56 |
| 7.4.18 | Valve position Y8                           | 56 |
| 7.4.19 | Flow rate SP X9                             | 57 |
| 7.4.20 | Valve position Y9                           | 57 |
| 7.4.21 | Flow rate SP X10                            | 57 |
| 7.4.22 | Valve position Y10                          | 57 |
| 7.4.23 | Indicated flow rate                         | 57 |

| 7.5    | SETPOINTS                                        |    |
|--------|--------------------------------------------------|----|
| 7.5.1  | Setpoint ∆T Control Heating (°C)                 |    |
| 7.5.2  | Setpoint ∆T Control Cooling (°C)                 |    |
| 7.5.3  | Setpoint Supply Temperature Control Heating (°C) |    |
| 7.5.4  | Setpoint Supply Temperature Control Cooling (°C) |    |
| 7.5.5  | Setpoint Return Temperature Control Heating (°C) |    |
| 7.5.6  | Setpoint Return Temperature Control Cooling (°C) |    |
| 7.5.7  | Setpoint Minimum ΔT Heating (°C)                 |    |
| 7.5.8  | Setpoint Minimum ΔT Cooling (°C)                 |    |
| 7.5.9  | Setpoint Max. Supply Temperature Heating (°C)    |    |
| 7.5.10 | Setpoint Min. Supply Temperature Cooling (°C)    |    |
| 7.5.11 | Setpoint Max. Return Temperature Heating (°C)    | 59 |
| 7.5.12 | Setpoint Min. Return Temperature Cooling (°C)    | 59 |
| 7.6    | POWER LIMIT/CONTROL                              |    |
| 7.6.1  | Design Power                                     | 60 |
| 7.6.2  | Set Max Power Limit                              | 60 |
| 7.7    | TEMPERATURE SENSORS                              |    |
| 7.7.1  | Supply Temperature (°C)                          | 60 |
| 7.7.2  | Return Temperature (°C)                          | 60 |
| 7.7.3  | ΔT(°C)                                           | 60 |
| 7.8    | ENERGY HEATING/COOLING                           | 61 |
| 7.8.1  | Instant power                                    | 61 |
| 7.8.2  | Heating energy LSR                               | 61 |
| 7.8.3  | Heating energy MSR                               | 61 |
| 7.8.4  | Cooling energy LSR                               | 61 |
| 7.8.5  | Cooling energy MSR                               | 61 |
| 7.8.6  | Heating energy at 31/12 LSR                      | 61 |
| 7.8.7  | Heating energy at 31/12 MSR                      | 62 |
| 7.8.8  | Heating energy value 1                           | 62 |
| 7.8.9  | Heating energy value 2                           | 62 |
| 7.8.10 | Heating energy value 3                           | 62 |
| 7.8.11 | Heating energy value 4                           | 62 |
| 7.8.12 | Heating energy value 5                           | 62 |
| 7.8.13 | Heating energy value 6                           | 62 |
| 7.8.14 | Heating energy value 7                           | 63 |
| 7.8.15 | Heating energy value 8                           | 63 |
| 7.8.16 | Heating energy value 9                           | 63 |

| 7.8.17 | Heating energy value 10                 | 63 |
|--------|-----------------------------------------|----|
| 7.8.18 | Heating energy value 11                 | 63 |
| 7.8.19 | Heating energy value 12                 | 63 |
| 7.8.20 | Cooling energy at 31/12 LSR             | 63 |
| 7.8.21 | Cooling energy at 31/12 MSR             | 64 |
| 7.8.22 | Cooling energy value 1                  | 64 |
| 7.8.23 | Cooling energy value 2                  | 64 |
| 7.8.24 | Cooling energy value 3                  | 64 |
| 7.8.25 | Cooling energy value 4                  | 64 |
| 7.8.26 | Cooling energy value 5                  | 64 |
| 7.8.27 | Cooling energy value 6                  | 64 |
| 7.8.28 | Cooling energy value 7                  | 65 |
| 7.8.29 | Cooling energy value 8                  | 65 |
| 7.8.30 | Cooling energy value 9                  | 65 |
| 7.8.31 | Cooling energy value 10                 | 65 |
| 7.8.32 | Cooling energy value 11                 | 65 |
| 7.8.33 | Cooling energy value 12                 | 65 |
| 7.9    | CLOCK FUNCTION                          |    |
| 7.9.1  | Clock Minutes                           | 66 |
| 7.9.2  | Clock Hours                             | 66 |
| 7.9.3  | Clock Day                               | 66 |
| 7.9.4  | Clock Month                             | 66 |
| 7.9.5  | Clock Year                              | 67 |
| 7.10   | LOOP OUTPUTS                            |    |
| 7.10.1 | Loop Output BMS (%)                     | 67 |
| 7.10.2 | Loop Output flow rate control           | 67 |
| 7.10.3 | Loop Output power                       | 67 |
| 7.10.4 | Loop Output power limit                 |    |
| 7.10.5 | Loop Output Temperature Control (%)     | 68 |
| 7.10.6 | Loop Output Temperature Limitations (%) | 68 |
| 7.10.7 | Operating loop output (%)               | 68 |
| 7.11   | POWER                                   |    |
| 7.11.1 | Max. power                              |    |
| 7.11.2 | Media density                           | 68 |
| 7.11.3 | Media specific heat                     | 69 |
| 7.11.4 | Custom nominal power $\Delta T$ 20K     | 69 |
| 7.12   | LOOP PARAMETERS                         |    |

| 7.12.1  | Action Type                              |    |
|---------|------------------------------------------|----|
| 7.12.2  | Derivative Time                          |    |
| 7.12.3  | Integral Time (min)                      |    |
| 7.12.4  | Proportional Bandwidth (°C)              | 70 |
| 7.12.5  | Month timestamp of 31st December         | 70 |
| 7.12.6  | Year timestamp of 31st December          |    |
| 7.12.7  | Month timestamp of value 1               | 70 |
| 7.12.8  | Year timestamp of value 1                |    |
| 7.12.9  | Month timestamp of value 2               | 70 |
| 7.12.10 | Year timestamp of value 2                | 70 |
| 7.12.11 | Month timestamp of value 3               | 71 |
| 7.12.12 | Year timestamp of value 3                | 71 |
| 7.12.13 | Month timestamp of value 4               | 71 |
| 7.12.14 | Year timestamp of value 4                | 71 |
| 7.12.15 | Month timestamp of value 5               | 71 |
| 7.12.16 | Year timestamp of value 5                | 71 |
| 7.12.17 | Month timestamp of value 6               | 71 |
| 7.12.18 | Year timestamp of value 6                | 72 |
| 7.12.19 | Month timestamp of value 7               | 72 |
| 7.12.20 | Year timestamp of value 7                | 72 |
| 7.12.21 | Month timestamp of value 8               | 72 |
| 7.12.22 | Year timestamp of value 8                | 72 |
| 7.12.23 | Month timestamp of value 9               | 72 |
| 7.12.24 | Year timestamp of value 9                | 73 |
| 7.12.25 | Month timestamp of value 10              | 73 |
| 7.12.26 | Year timestamp of value 10               | 73 |
| 7.12.27 | Month timestamp of value 11              | 73 |
| 7.12.28 | Year timestamp of value 11               | 73 |
| 7.12.29 | Month timestamp of value 12              | 73 |
| 7.12.30 | Year timestamp of value 12               | 73 |
| Lis     | st of Modbus Registers and BACnet Object | 75 |

#### **1** Introduction

The MVE-2-RS Configurator allows to configure and monitor the MVE-2-RS actuator for a proper system commissioning, monitoring, and troubleshooting.

The connection between a computer and actuator can be established either by using a USB/RS485 converter (iSMA-B-CVT-RS485) with a serial communication bus and the Modbus protocol (RTU) or by the micro USB port.

Two different configuration tools are available:

- the MVE-2-RS RS485 Configurator suitable for the configuration and real-time monitoring of the actuator by the Modbus RTU protocol; the USB/RS485 converter (iSMA-B-CVT-RS485) is required;
- the MVE-2-RS USB Configurator suitable for the configuration and diagnostic of the actuator (not suitable for real-time monitoring) by USB; a simple micro USB-USB cable is required.

#### **1.1 Revision History**

| Rev. | Date        | Description                                                    |
|------|-------------|----------------------------------------------------------------|
| 1.0  | 19 Jul 2022 | First edition                                                  |
| 1.1  | 9 Nov 2022  | Updated table of Modbus register database                      |
| 1.2  | 25 May 2023 | Updated the default stop bit (it was 2 it become 1)            |
| 1.3  | 6 Oct 2023  | Add Phase 2 (BACnet and energy, power loop and limit function) |

Table 1. MVE-2-RS Configurator revision history

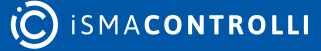

#### 2 Safety Rules

- Do not use different types of cables to create the same network. Always and only use the same type of cable. The network cable must be used with SELV safety voltage signals and must not be wired in ducts for cables with dangerous voltages (for example, 230 V AC) or carriers of high currents, especially if in alternating current. Also, avoid parallel paths to these power cables.
- Deploy the cable as straight as possible, avoiding folds with tight bending radius, much less wrapping it in useless skeins. Do not twist the cable around power conductors and, if they have to be crossed, provide a 90° cross between the cable and these conductors.
- Keep away from electromagnetic field sources; in particular, from large motors, switchboards, neon ballasts, antennas of all types. Avoid that the pull tension of the cables exceeds 110 N (11.3 kg) to prevent ironing.
- Evaluate the route in advance to shorten it as much as possible and take note of the addresses of the instruments connected with particular reference to their location in orderly sequence. This can be very useful in maintenance. We recommend that you take note of the Modbus address and report it on the product label in the space provided for it.
- Do not invert the polarity "+" and "-" at the connection terminals. Avoid short pieces of cable in the connection terminals to the instruments in order to allow a possible maintenance without tearing or pulling of the cable itself.
- Identify the start and end terminations and avoid "open" segments. Termination
  resistors and network polarization. The slew-rate control, common to all our
  converters, and the baud rate limited to 9600 baud (bit/sec) make termination
  resistors unnecessary. The RS485 network requires polarization typically borne by the
  master device; the regulator does not have polarization resistors. The transceiver used
  by the actuator allows to drive up to 256 knots.

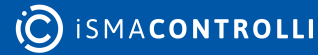

#### 3 MVE-2-RS RS485 Configurator Installation

#### 3.1 Hardware Requirements

- Processor: last generation;
- RAM: 2 GB;
- operating system: Windows 7, Windows 10;
- .NET Framework 4.6.1 (or higher);
- USB-RS485 serial converter (iSMA-B-CVT-RS485);
- not fully compatible with 800x600 screen resolution.

**Note:** The .NET Framework may not appear in the list of installed software on Window 10, as it is already installed by default by the operating system.

#### 3.2 Software Setup

This tool is supplied with a self-installing file, MVE-2-RS RS485 Configurator.

By starting the self-installing file, depending on the operating system, a user may be asked to give permissions to make changes to the device; click the YES button.

After the installation wizard is finished, the software is ready for use.

#### 3.3 USB-RS485 Serial Converter Installation

iSMA-B-CVT-RS485 is a USB to RS485 converter. The device is equipped with two LEDs, showing the received data packages (RX) and transmitted data packages (TX), and 1 switch to add the bus termination resistor (not needed).

The converter is equipped with a 3-poles terminal block for the RS485 connection. Follow the wiring instructions below:

| Converter Terminal | Actuator Terminal |
|--------------------|-------------------|
| A(+)               | M+                |
| B(-)               | M-                |
| GND                | G                 |

Table 2. Wiring instructions

To use the device, it is necessary to install the driver located in the program folder established through the setup (MVE-2-RS RS485 Configurator). If required by the operating system, search for the driver by selecting the folder, which the driver is located in (here, the configuration tool folder: MVE-2-RS RS485 Configurator\Driver).

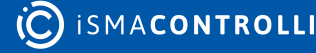

#### 4 MVE-2-RS USB Configurator Installation

#### 4.1 Hardware Requirements

- Processor: last generation;
- RAM: 2 GB;
- operating system: Windows 7, Windows 10;
- .NET Framework 4.6.1 (or higher);
- USB to micro USB cable;
- not fully compatible with 800x600 screen resolution.

**Note:** The .NET Framework may not appear in the list of installed software on Window 10, as it is already installed by default by the operating system.

#### 4.2 Software Setup

This tool is supplied with a self-installing file: MVE-2-RS USB Configurator or MVE-2-RS RS485 Configurator.

By starting the self-installing file, depending on the operating system, the user may be asked to give permissions to make changes to the device; to confirm, click the Yes button.

During installation, a message will appear informing the user that the destination folder does not exist, and if it is to be created, click the YES button.

After the installation wizard is finished, the software is ready for use.

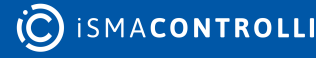

#### 5 MVE-2-RS RS485 Configurator User Interface

#### **5.1 General Functionalities**

This chapter describes the user interface of the MVE-2-RS RS485 Configurator, which is the most advanced of the 2 available tools. In the user interface of the USB configuration tool, the Info tab does not include the functionality to show the charts, and it is not possible to set the BMS command signal but is possible to use the USB Configuration Tool in the offline mode (simulator).

Opening the application, the following user interface will be displayed:

| 🧠 MVE-2-RS RS485 Configurator                  | - 🗆 X                                   |
|------------------------------------------------|-----------------------------------------|
| 🗶 Tools 🌾 Language 💣 Configuration File 🔞 Read | Device 🛞 Write Device ?                 |
| COM Port COM3  Communication Status            | Serial converter detected.              |
| DISCONNECTED Modbus Address                    |                                         |
| Info Configuration Diagnostic FW Upgrade       |                                         |
| DEVICE                                         | STATUS                                  |
| Model                                          | Type of Control                         |
| FW Version                                     | BMS Command Signal [%]                  |
| Valve Type                                     | Feedback [%]                            |
|                                                | Operating Mode                          |
| CHARTS                                         | Design Flow Rate [m³/h]                 |
| Command Signal                                 | Indicated Flow Rate [m <sup>a</sup> /h] |
| Indicated Flow Rate                            | Instant Power [kW]                      |
|                                                | Function Enabled                        |
| Supply Temperature Return Temperature          | Status                                  |
|                                                | Heating/Cooling                         |
| Instant Power                                  | Supply Temperature [°C]                 |
| SHOW                                           | Return Temperature ["C]                 |
|                                                | ΔT ['C]                                 |
|                                                | Temperature Setpoint [°C]               |
|                                                | Power Setpoint [kW]                     |
|                                                |                                         |

Figure 1. User interface at the startup

To enable the tabs, it is necessary to select the COM connected to the USB-RS485 converter and click the toggle button with the DISCONNECTED label. If the connection is

successful, all tabs will be enabled. To list all COM ports available, click the COM port label.

The user interface allows the following functionalities:

- Reading the main characteristics of the actuator and show real-time graphics (Info tab);
- Configuring the actuator (Configuration tab);
- Checking the actuator's status and its anomalies (Diagnostic tab);
- Setting the Modbus parameters to connect to the actuator with the Modbus master (not available in the USB version);
- Download the Firmware (FW Upgrade tab);
- · Uploading a configuration file or download the set parameters in a configuration file;
- Selecting the language (Italian or English).

When any of the tabs is selected, all parameters shown in the page will be refreshed.

#### WARNING!

To read a parameter inside the tab, it is necessary to click the corresponding label. To write a parameter inside a textbox, it is required to press Enter after a new value is entered or after selecting an item from a dropdown menu

To write a parameter inside a textbox, it is required to press Enter after a new value is entered or after selecting an item from a dropdown menu.

#### 5.1.1 Dropdown Menu

The main window at the top shows the following dropdown menu:

| MVE-2-RS RS485 Configurator |                         |                       |                     | -      |       | $\times$ |
|-----------------------------|-------------------------|-----------------------|---------------------|--------|-------|----------|
| 🗶 Tools 🏾 🗮 Language 🖉 Cor  | nfiguration File 🚯 Read | Device 🕑 Write Device | ?                   |        |       |          |
| COM Port COM3 ~             | Communication Status    | Reading data from th  | e device terminated |        |       |          |
|                             | Modbus Address          | 1                     |                     | C ISMA | CONTR | οιιι     |

• Tools: allows to define the Modbus connection options related to the iSMA-B-CVT-RS485 converter. If the user intends to change the Modbus connection options, the parameters have to be changed before clicking the toggle button to connect to the MVE-2-RS RS485 Configurator:

| 📟 MVE-2-RS RS485 Configurator |                           |                       |                   | - (            | 0 | × |
|-------------------------------|---------------------------|-----------------------|-------------------|----------------|---|---|
| 🗶 Tools 🛤 Language 🛛 🗯 Cor    | nfiguration File 💿 Read ( | Device 🛞 Write Device | ?                 |                |   |   |
| Modbus Connection Options     |                           |                       |                   |                |   |   |
| COM Port COM3 ~               | Communication Status      | Reading data from the | device terminated |                |   |   |
|                               |                           |                       |                   | -              |   |   |
|                               | Modbus Address            |                       |                   | C ISMACONTROLL | 1 |   |
| COMILECTED                    |                           |                       |                   |                |   |   |
|                               |                           |                       |                   |                |   |   |

Figure 3. Tools menu

| aud Rate [bps] |        | SAVE      |
|----------------|--------|-----------|
| 115200 •       |        | SAVE      |
| Data Bits      | Parity | Stop Bits |
| 8 bits         | None   | 1 bit     |
|                | Odd    | ○ 2 bits  |
|                |        |           |

· Language: allows to choose a language: Italian or English.

| MVE-2-RS RS485 Configurator |                                        |                       |                     | -      |       | ×    |
|-----------------------------|----------------------------------------|-----------------------|---------------------|--------|-------|------|
| 🗶 Tools 📁 Language 🚡 Co     | nfiguration File 🛛 🕢 Read I            | Device 🕑 Write Device | ?                   |        |       |      |
| COM Port English            | Communication Status<br>Modbus Address | Reading data from the | e device terminated | © isma | CONTR | OLLI |
|                             |                                        |                       |                     |        |       |      |

Figure 5. Language menu

- File Configuration: allows to:
  - Load File: load a .csv file with actuator parameters and send them to the actuator;
  - **Read File:** load a .csv file to show values on the tabs of the Configuration Tool without sending them to the actuator;
  - Write File: save a .csv file with the parameters set on the Configuration Tool.

Note: Only writable parameters will be saved in the .csv file.

| 🧠 MVE-2- | RS RS485 Confi | igurator               |           |                    |   | -       |       | ×     |
|----------|----------------|------------------------|-----------|--------------------|---|---------|-------|-------|
| 🗙 Tools  | 🛤 Language     | Configuration File     | Read Dev  | ice 🕑 Write Device | ? |         |       |       |
| COM Port | COM3           | Load File<br>Read File | on Status |                    |   |         |       |       |
| CON      |                | Write File             | ess       | 1                  |   | Ю́ isma | CONTR | ROLLI |
| 001      | LOILD          |                        |           |                    |   |         |       |       |

Figure 6. File configuration menu

- · Read Device: allows to update the values in all tabs of the Configuration Tool;
- Write Device: allows to write all configuration parameters into the actuator;
- ?: allows to read the software version of the Configuration Tool.

#### 5.1.2 Other Functions

The following other items are shown:

• CONNECT/DISCONNECT toggle button: connects/disconnects the RS485 Configuration Tool. In the MVE-2-RS USB Configuration Tool, the toggle button enables/disables the connection with the actuator via USB. In the MVE-2-RS USB Configuration Tool, the offline mode is available. The offline mode allows the user to use the Configuration Tool without the need of a real actuator connected to the USB of the PC. Offline mode is not available in the MVE-2-RS RS485 Configuration Tool.

When the application starts, the toggle button is in the DISCONNECTED status; to initiate the communication between the actuator and master device, it is necessary to click the toggle button and the status of the button will change to CONNECTED.

If the connection has been successful, the Communication Status label will state OK.

#### Communication Status OK

Figure 7. Communication Status shows the status of the USB communication

To disconnect the communication between the actuator and master device, click on the toggle button when it is in the CONNECTED status. If the disconnection has been successful, the DISCONNECTED notice will appear in the Communication Status field.

- COM PORT (dropdown list): if the serial converter is already connected at startup, only the relative COM port is shown. Otherwise, click the COM PORT label above the dropdown menu; all the COM ports active on the PC will be listed. To select the correct COM port, which the USB-RS485 converter is connected to, follow the procedure in the Modbus Configuration section;
- Modbus ADDRESS (textbox): shows the Modbus address of the device, to which the Configuration Tool will send all the command/operations. By default, the address is set to 1;
- Communication STATUS (textbox): allows to view the status of the communication showing the outcome of the performed actions. If an action is successful, the OK status is shown.

#### 5.2 Modbus RTU Configuration

In the upper area of the main window, there is a dropdown list that displays the COM port currently in use by the PC. To identify the number of the serial port (COM Port), which the USB-RS485 converter is connected to, it is necessary to access the PC Control Panel and select the Device Manager:

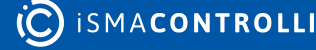

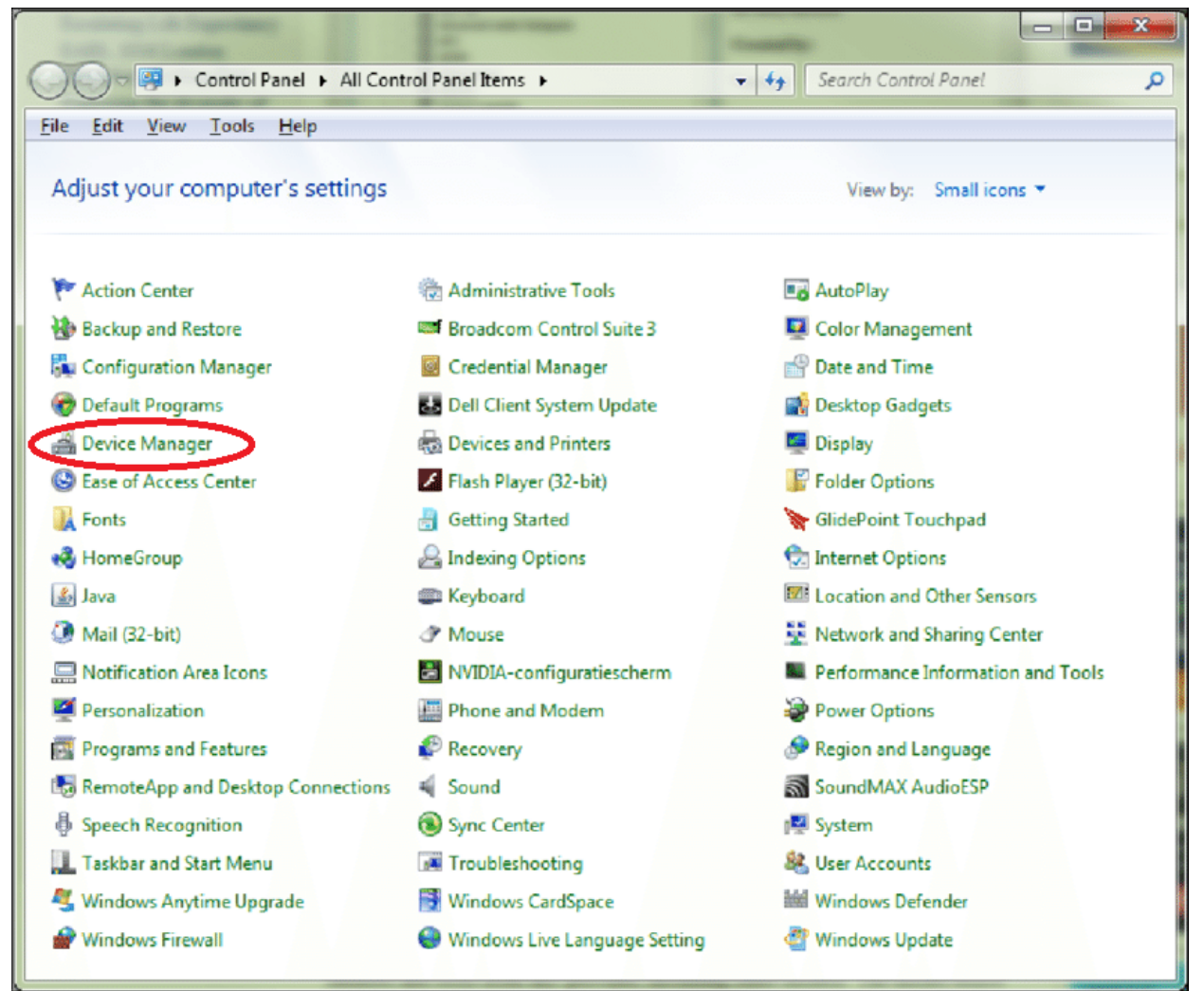

Figure 8. Device Manager in the Windows Control Panel

Select the Ports (COM and LPT) field to check the serial port number, which the serial converter is connected to (COM5 in the example below).

| 占 D  | /ice Manager                      |  |
|------|-----------------------------------|--|
| File | Action View Help                  |  |
| (= d |                                   |  |
| ~ 🔠  | LAPTOP-P3PNGROI                   |  |
| >    | Audio inputs and outputs          |  |
| >    | Batteries                         |  |
| >    | 🚯 Bluetooth                       |  |
| >    | Q Cameras                         |  |
| >    | Computer                          |  |
| >    | Disk drives                       |  |
| >    | 🥁 Display adaptors                |  |
| >    | Firmware                          |  |
| >    | 🙀 Human Interface Devices         |  |
| >    | 🔤 Keyboards                       |  |
| >    | Mice and other pointing devices   |  |
| >    | Monitors                          |  |
| >    | Network adapters                  |  |
| -    | Ports (COM & LPT)                 |  |
|      | 🛱 USB Serial Port (COM5)          |  |
| >    | Philippeace                       |  |
| >    | Processors                        |  |
| >    | Security devices                  |  |
| >    | Software components               |  |
| >    | Software devices                  |  |
| >    | Sound, video and game controllers |  |
| >    | Storage controllers               |  |
| >    | 🔄 System devices                  |  |
| >    | Universal Serial Bus controllers  |  |

Figure 9. Device Manager Windows

Once the COM port has been selected, click the CONNECTED/DISCONNECTED toggle button, and verify if the Communications Status is OK.

As indicated in the previous section, the Modbus configuration parameters of the master can be selected through the dropdown menu: Tools  $\rightarrow$  Modbus Connection Options. The changes of the Modbus connection parameters of the master must be done prior to clicking the connect toggle button.

By default, the communication parameters are:

- baud rate 115200;
- no parity bit;
- 1 stop bit.

#### 5.3 Tabs

#### 5.3.1 Info Tab

In this window, it is possible to read the main information about the actuator:

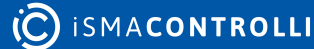

| nve-2-KS KS485 Cor | Configuration File                       | evice A Write Device ?                  | - 0    |
|--------------------|------------------------------------------|-----------------------------------------|--------|
|                    |                                          | evice Winte Device ;                    |        |
| A Port COM6        | <ul> <li>Communication Status</li> </ul> | Loading data from the device terminated |        |
| CONNECTED          | Modbus Address                           | 1                                       |        |
|                    |                                          |                                         |        |
| fo Configurati     | on Diagnostic Energy FW Up               | ograde                                  |        |
| DEVICE             |                                          | STATUS                                  |        |
| Model              | MVE506-2-RS                              | Type of Control                         | Modbus |
| FW Version         | 2.0                                      | BMS Command Signal [%]                  | 0      |
| Valve Type         | VLX6P                                    | Feedback [%]                            | 0      |
|                    |                                          | Operating Mode                          | Error  |
| CHARTS             |                                          | Design Flow Rate [m <sup>9</sup> /h]    | 10     |
| Command Sig        | nal                                      | Indicated Flow Rate [m³/h]              | 0      |
| Indicated Flow     | Rate                                     | Instant Power [kW]                      | 0.0    |
|                    |                                          | Function Enabled                        | BMS    |
| Supply Tempe       | rature                                   | Status                                  | N.A.   |
| Return Tempe       | rature                                   | Heating/Cooling                         | N.A.   |
| Instant Power      |                                          | Supply Temperature ['C]                 | 86.2   |
|                    | SHOW                                     | Return Temperature ["C]                 | 44.2   |
|                    |                                          | AT I'CI                                 | 42.0   |
|                    |                                          | Temperature Setpoint I'Cl               | NA     |
|                    |                                          | Pause Calaciat D.M.                     | NA     |
|                    |                                          | Power Setpoint [KW]                     | IV.A.  |

Figure 10. Info tab

• Model: represents the product part number. The alphanumeric code is composed as follows:

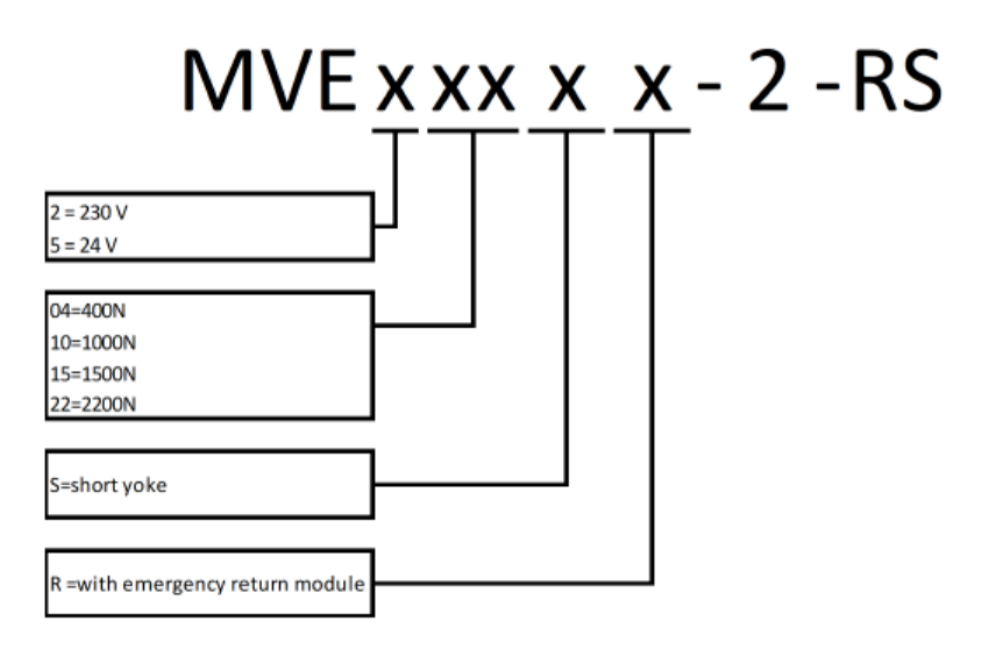

Figure 11. Example code

An example of the code is the following: MVE506-2-RS, which represents an MVE-2-RS model with 600 N of force, powered with 24 V AC Modbus/BACnet communication without emergency return.

The value cannot be changed in the Configuration Tool.

- FW Version: : identifies the current version of the firmware installed on the actuator;
- Valve Type: show the current valve connected to the actuator;
- **Type of Control:** shows the command type for the actuator (the default value is 0-10 V, selectable by DIP switch);
- BMS Command Signal [%]: shows the current Modbus command signal value (between 0-100%).

Note: It is a read-only value. The BMS command is set in the Configuration tab.

- Feedback [%]: allows to identify the position of the actuator in the 0-100% range of the stroke;
- **Operating Mode:** shows the operating status of the actuator, which can be one of the following:
  - **Normal:** the actuator is working following the command signal at its input; therefore, it is not in the initial positioning, calibration, emergency return, or manual override phases;
  - **Initial positioning:** the actuator is moving towards the initial position determined by the DIP 1 or, if the DIP switches are disabled, based on the action type value set in the Configuration tab;
  - Calibration: the actuator is calibrating the stroke;
  - Error: indicates that one or more errors have occurred; the details of the error are visible in the Errors section of the Diagnostics tab;
  - **Manual override:** shows that the manual command has been enabled; the actuator does not respond to the command signal until the manual override is disengaged and the initial positioning ends;

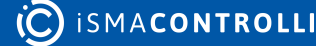

- Fail-safe: shows that the actuator is in the emergency return phase due to the lack of power supply. This operative mode is available only for the emergency return models.
- **Design Flow Rate [m<sup>3</sup>/h]:** this value (reading only) represents the maximum desired flow rate.
- Indicated Flow Rate [m<sup>3</sup>/h]: this value (reading only) represents the flow rate calculated as a function of the valve position and the valve flow characteristic.
- Instant Power [kW]: represent the current power. It is showed only if the selected valve is a PICV and if the temperature sensors work properly.
- Function enabled: show which of the following function is enabled:
  - BMS;
  - Temperature Control;
  - ∘ ∆T limit;
  - Temp Limit;
  - Temp Limit;
  - Power Control;
  - Power Limit.
- Status: shows if the limit function is active or not in real time;
- Heating/Cooling: shows whether the heating or cooling control mode is active;
- Supply Temperature [°C]: represents the temperature value, in °C, detected by the supply temperature sensor (it is the sensor connected to the T1 input of the terminal block). It is a read-only value;

**Note:** If a value of 500.0 is displayed, it means that the supply sensor (T1) is disconnected or faulty, and the relative TEMPERATURE SENSORS group box is disabled (the group box is gray). In case functions, which require that temperature sensors are enabled, this error condition is also highlighted in the Diagnostics tab. In case a temperature sensor anomaly occurs, all the related functionalities are disabled.

• Return Temperature [°C]: represents the temperature value, in °C, detected by the sensor positioned at the valve outlet port (it is the sensor connected to the T2 input of the terminal block). It is a read-only value;

**Note:** If a value of 500.0 is displayed, it means that the return sensor (T2) is disconnected or faulty, and the relative TEMPERATURE SENSORS group box is disabled (the group box is gray). In case of functions which require that the temperature sensors are enabled, this error condition is also highlighted in the Diagnostics tab. In case a temperature sensor anomaly occurs, all the related functionalities are disabled.

• ΔT [°C]: shows a difference between the supply and return temperature value, in °C;

Note: If the temperature sensors have problems or are not connected, 500.0 is displayed.

- **Temperature Setpoint [°C]:** shows a setpoint configured for the temperature control enabled function;
- **Power Setpoint [kW]:** shows a setpoint configured for the power control enabled function;
- CHARTS: by checking the items listed in this section, it is possible to view the charts of the desired variables. The graphs are grouped into 2 types: the Control charts (command signal, feedback, indicated flow rate) and the Temperature and Power charts (supply temperature, return temperature, delta T, instant power). clicking the

CHARTS button, a window will appear with selected charts. The 2 types of variables are represented on 2 different graphic areas (see the figure below).

**WARNING!** The CHARTS functionality is NOT available in the MVE-2-RS USB Configuration Tool.

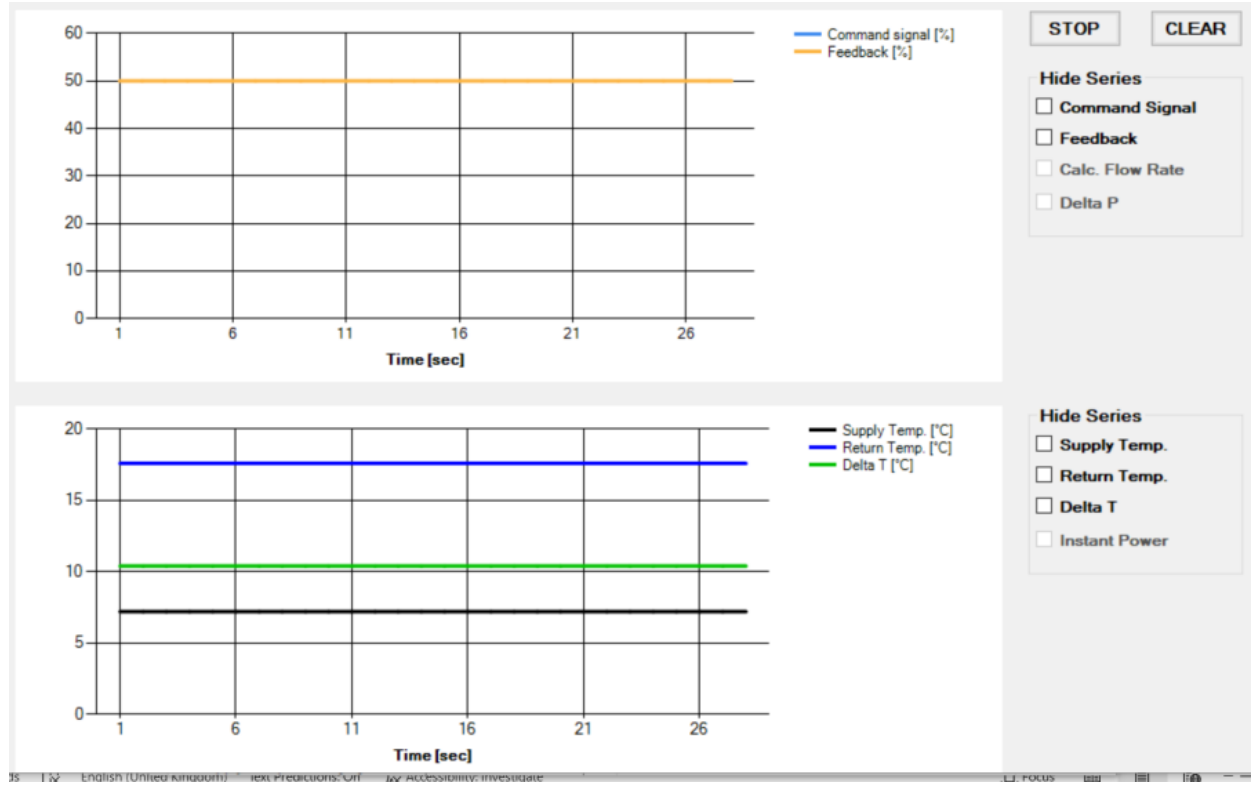

Figure 12. The charts window

The window shows the 2 areas for the 2 types of charts described above. The charts displayed are those selected in the Info tab, and they are updated every second starting from the opening of the window in the specific chart area.

It is possible to stop updating charts and display them by clicking the STOP button, and resume updating by clicking the START button (the same button, therefore, allows to stop or restart the display). When updating is resumed, the first data displayed will be the current one and not the one at the time of the stop (therefore, the data will be lost during the time the chart stops).

It is possible to hide one or more plotted graphs from the display by marking checkboxes in the Hide series section (the series is hidden, but the acquired data continues to be stored anyway).

It is again possible to show the previously hidden graphs by removing the check mark from the specific box; as mentioned, the graphs will show a temporal continuity in the data even if they were hidden.

The CLEAR button allows to delete the graphs from the display area.

After 90 minutes the charts are no longer updated because the maximum number of data that can be displayed has been reached. A pop-up message warns the user and asks if the data should be saved to a file (.csv); if the action is confirmed with the Yes button, a window is opened for saving the file, and, once the name of the file is indicated, the charts in the two areas are deleted. By clicking the No button, the data are not saved to the file,

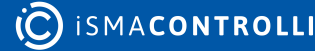

MVE-2-RS Configurator User Manual

and the charts will be deleted. By clicking, the START button, it is possible to restart the data display from the current instant.

#### 5.3.2 Configuration Tab

In this window, it is possible to set the following actuator's configuration parameters:

|                                             |                          | W.                                   |                             |       |
|---------------------------------------------|--------------------------|--------------------------------------|-----------------------------|-------|
| Port COME ~                                 | Communication Status     |                                      | _                           |       |
|                                             | Modbus Address           | 1                                    | (Ĉ) ism                     | ACONT |
| Configuration Diag                          | gnostic Energy FW Upg    | rade                                 |                             |       |
| FUNCTIONS ENABLED                           |                          | MODBUS CONFIGURA                     | TION                        |       |
| Model MVE506-2-I                            | RS                       | Baud Rate                            | 115200 ~                    |       |
| Enable Temperature C                        | ontrol Function          | Parity Bits                          | None ~                      |       |
| Enable Min. ΔT Limitat                      | ion Function             | Stop Bits                            | 1 ~                         |       |
| Enable Max. Tempera                         | ture Limitation Function | Data Bits                            | 8 ~                         |       |
| Enable Min. Temperature Limitation Function |                          | Modbus Address                       | 1                           |       |
| Enable Power Control                        |                          | Response Delay [ms]                  | 0                           |       |
| Enable Power Limitatio                      | on                       | BACNET CONFIGURAT                    | TION                        |       |
| Energy Calculation                          |                          | Device ID                            | 826001                      |       |
| BMS Command Signal [%]                      | 0                        |                                      |                             |       |
| Calact Command Signal                       | Madhua                   | DESIGN FLOW RATE S                   | SETTINGS                    |       |
| Select Command Signal                       | Modbus                   | Valve Selection                      | VLX6P ~                     |       |
| Action Type                                 | Reverse ~                | Max. Flow Setting                    | 5 ~                         |       |
| /alve Characteristic                        | Linear ~                 | Design Flow Rate Im <sup>®</sup> /h] | 10                          |       |
| Minimum Opening [%]                         | 0                        | Design Flow Pate Pangel              | (m2/b) MIN 25 MAY 10.0      |       |
| Jumper                                      | Enabled ~                | Design Flow Nate Nange               | (man), Min. 2.5 - MAX: 10.0 |       |
|                                             |                          | Set Date/Time                        | 6/06/2023 08:34             | SYNC  |

Figure 13. Configuration tab

• FUNCTIONS ENABLED: shows the available functions for the actuator model;

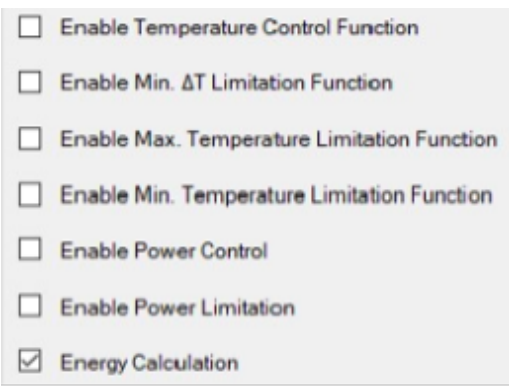

Figure 14. Selection of functions to enable

- **Temperature Control Function:** the function constantly overrides the control signal to maintain the set temperature or  $\Delta T$  by closing or opening the valve;
- Min. ΔT Limitation Function: the actuator is controlled by the input signal (voltage or current control) or by the Modbus/BACnet command but, if the ΔT goes below the temperature limitation set (heating or cooling), the actuator overrides the command closing the valve;
- Max. Temperature Limitation Function: the actuator is controlled by the input signal (voltage or current control) or by the Modbus/BACnet command but, if the temperature exceeds the temperature limitation set (heating or cooling), the actuator:
  - opens the valve in cooling,
  - closes the valve in heating;
- Min Temperature Limitation Function: the actuator is controlled by the input signal (voltage or current control) or by the Modbus/BACnet command but, if the temperature goes below the temperature limitation set (heating or cooling), the actuator:
  - closes the valve in cooling,
  - opens the valve in heating;
- Power Control: the actuator calculates the thermal power transferred from the coil and control it. This function is enabled when the actuator is installed on a PICV valves (iC or custom) and both temperature sensors are installed on the MVE-2-RS.
- **Power Limitation:** the actuator limits the opening of the valve when the calculated power is greater than a Max Set value. This function is enabled when the actuator is installed on a PICV valves (iC or custom) and both temperature sensors are installed the MVE-2-RS.
- Energy Calculation: the actuator calculates the instantaneous thermal power and energy (heating\cooling) supplied by the controlled coil. This function is enabled when the actuator is installed on a PICV valves (iC or custom), both temperature sensors are connected to the MVE-2-RS and date and hour are synchronized.
- BMS Command Signal [%]: allows to set the Modbus/BACnet command for positioning the actuator between 0-100% (0.1% step). To send the command to the actuator, press the Enter key on the keyboard;
- Select Command Signal: allows to select the type of command signal for driving the actuator (by default set to 0-10 V, selected by DIP switches);
- Action Type: if Modbus/BACnet is enabled, this menu allows to select the action type of the actuator (direct or reverse). To write the selected value into the actuator, press the Enter key on the keyboard;
- Valve Characteristic: it is possible to select the characteristic of the valve: linear or equipercentage (EQP);

• **Minimum Opening [%]:** represents the minimum opening valve (expressed as a percentage) necessary to ensure a minimum of flow in the system;

**Note:** to save a specific value into the actuator, it is required to press Enter key on the keyboard. To save all data, it is possible to click the Write Device option.

- Jumper: allows to select if the emergency return direction is determined by the jumper on the emergency return board (enabled) or by the Modbus or by BACnet. This is enabled for the emergency models only;
- Failsafe Direction: allows to select the emergency return direction (up or down) if the Enable Jumper function is disabled. This is enabled for the emergency models only;
- **MODBUS CONFIGURATION:** allows to set the Modbus configuration parameters of the actuator, in particular:
- Baud Rate: 9600, 19200, 38400, 57600, 76800 and 115200;
- Parity Bit: sets the parity bit to none, odd, or even;
- Stop Bits: 1 or 2.

**Note:** The factory settings of the actuator are: baud rate 115200, no parity bit, and 1 stop bit.

· Modbus Address: allows to set the Modbus address of the actuator;

Note: To write the value in the actuator, press "Enter" on the keyboard after selecting the desired value.

- BACNET CONFIGURATION: allows to configurate/read the BACnet Device ID.
- DESIGN FLOW RATE SETTING:
- Valve Selection: allow to select the valve connected with the actuator. Selecting Custom PICV displays the SET X,Y button;

| DESIGN FLOW RATE SET               | TINGS         |         |
|------------------------------------|---------------|---------|
| Valve Selection                    | Custom PICV V | SET X,Y |
| Max. Flow Rate [m <sup>s</sup> /h] | 13            |         |
| Design Flow Rate [m³/h]            | 13            |         |

Figure 15. Custom PICV

Pressing the button opens a window in which it is possible to write down the flow rate (X) and position (Y) percentage values of the valve characteristic curve. When the window opens, a reading of the flow rate and position values is taken;

|         | Flow Rate [0-100%] |         | Position I0-100% |
|---------|--------------------|---------|------------------|
| (1 [%]  |                    | Y1 [%]  | 0                |
| (2 [%]  | 10                 | Y2 [%]  | 10               |
| (3 [%]  | 20                 | Y3 [%]  | 20               |
| X4 [%]  | 30                 | Y4 [%]  | 30               |
| X5 [%]  | 40                 | Y5 [%]  | 40               |
| X6 [%]  | 50                 | Y6 [%]  | 50               |
| X7 [%]  | 60                 | Y7 [%]  | 60               |
| X8 [%]  | 70                 | Y8 [%]  | 70               |
| X9 [%]  | 80                 | Y9 [%]  | 80               |
| X10 [%] | 100                | Y10 [%] | 100              |

Figure 16. Flow rate and position

- Max Flow Setting: allow to select the maximum flow, in this case 5;
- Design Flow Rate [m<sup>3</sup>/h]: show the maximum desired flow rate, in this case 10;
- Design Flow Rate Range [m<sup>3</sup>/h]: show the range of design flow rate based on the max flow setting configurated, in this case 2.8-11.0;
- Set Date/Time: when the tab Configuration is selected, the textbox displays automatically the current date and time of the PC are saved in the actuator. At the same time, the clock error displayed in the Diagnostics tab disappears. Each time the actuator turns off (the error condition is indicated in the Diagnostics tab), the date and time must be synchronized.

**Note:** By clicking on the Actuator Date/Time label, the date and time inside the actuator is read and displayed in the textbox.

- Actuator Calibration: forces the calibration of the actuator stroke;
- · Actuator Reset: performs a software reset of the actuator;
- **Factory settings:** restores factory values to the actuator reload. This action overwrites the configuration and data inside the actuator.

The variables in this window are read from the actuator and displayed when the Configuration tab is clicked from any tab or by clicking the Read Device item from the dropdown menu. It is also possible to invoke an instant reading of a textbox by clicking on the corresponding label.

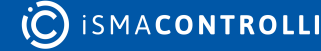

#### 5.3.3 Diagnostic Tab

In this window, it is possible to view the status of the actuator and the occurrence of any anomalies:

| CONNECTED Modbus Addre                                                                       | ss 1                                                                                                    |             |
|----------------------------------------------------------------------------------------------|----------------------------------------------------------------------------------------------------|-------------|
| fo Configuration Diagnostic Temp                                                             | erature Control                                                                                                    |             |
| COUNTERS                                                                                     |                                                                                                    | Stroke [mm] |
| Over Voltage 0<br>Under Voltage 2                                                            | Temperature Sensor T2                                                                                                    | 0.0         |
| Up Positions0Down Positions0Unexpected Stall0Extra Stroke0Over Max. Stroke0                  | <ul> <li>Under Min. Stroke (&lt;5mm)</li> <li>Over Max. Stroke (&gt;60mm)</li> <li>Unexpected Stall</li> <li>Extra Stroke</li> <li>Low Supply Voltage</li> <li>High Supply Voltage</li> <li>Clock</li> </ul> |             |
| Under Min. Stroke 0 RESET STATUS SWITCHES                                                    |                                                                                                    |             |
| DIP1         DIP2         DIP3         DIP4           OFF         OFF         OFF         ON | OFF OFF                                                                                                    |             |

Figure 17. Diagnostic tab

• **Stroke [mm]:** shows the value of the actuator stroke calculated in mm during a calibration phase. It is a read-only value.

The COUNTERS section displays the number of events (mainly anomalies) that have occurred in the actuator. The events that can be logged are:

- Over Voltage: shows how many high voltage supply anomalies have occurred;
- Under Voltage: shows how many low voltage supply anomalies have occurred;
- Up Positions: identifies the number of times that the actuator has been fully retracted;
- **Down Positions:** identifies the number of times that the actuator has been fully extended;

- **Unexpected Stall:** identifies an unexpected stall anomaly; this value represents the number of times that a stall has occurred within the stroke;
- Extra Stroke: identifies an extra stroke anomaly; this value represents the number of times an extra stroke has occurred compared to the stroke calculated during the last calibration phase (out-of-range stroke);
- Over Max. Stroke: shows how many stroke anomalies calculated by the actuator in the calibration phase (stroke greater than 60 mm) have occurred;
- Under Min. Stroke: shows how many stroke anomalies calculated by the actuator in the calibration phase (stroke less than 5 mm) have occurred;
- **RESET:** allows to reset all the counters (Over Voltage, Under Voltage, Up Positions, Down Positions, Unexpected Stall, Extra Stroke, Over Max. Voltage, Under Min. Voltage).

The ERRORS section shows the detectable actuator errors:

- **Temperature Sensor T1:** the temperature sensor connected to the T1 terminal (supply temperature) has an anomaly (if temperature sensors are required for the enabled functions);
- **Temperature Sensor T2:** the temperature sensor connected to the terminal indicated with T2 (return temperature) has an anomaly (if temperature sensors are required for the enabled functions);
- Under Min. Stroke (<5mm): during the calibration phase, a stroke was calculated below the minimum allowed value;
- Over Max. Stroke (>60mm): during the calibration phase, a stroke above the maximum allowed value was calculated;
- Unexpected Stall: the actuator is in an unexpected stall condition in the stroke range;
- Extra Stroke: the actuator is in an extra stroke condition; therefore, the actuator is in a position beyond the calculated stroke;
- Low Supply Voltage: the power supply of the actuator is below the minimum allowed threshold (the performance of the actuator is not guaranteed);
- **High Supply Voltage:** the power supply of the actuator is above the maximum allowed threshold (the performance of the actuator is not guaranteed);
- Clock: indicates that the time and date have not been set in the actuator since the last time the actuator was switched on (it is necessary to enable the energy function and, consequently, to read the energy data). Synchronization is carried out in the Configuration tab as described in the specific paragraph.

Active errors are highlighted in red color.

The STATUS SWITCHES section allows to read the DIP switches configuration set on the actuator. The status of the switches is updated only after having engaged and disengaged manual override or after a reset command or after having power off/on the actuator.

- Status Jumper Failsafe: shows the jumper status (up or down) to indicate if the jumper on the emergency return board is inserted or not (it determines the fail-safe direction). The Status jumper fail-safe is applicable only if the Jumper is set on Enabled).
- Lifetime: shows how long the actuator has been switched on.

The variables present in this window are read when the "Diagnostic" tab is clicked from any tab or when the "Read Device" item from the dropdown menu is clicked.

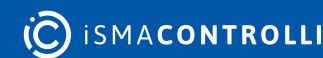

#### 5.3.4 Temperature Control Tab

In this window, it is possible to configure and check the parameters of the temperature loop function.

This function is enabled only if the actuator is installed on a PICV (iC or custom) and both temperature sensors are correctly installed.

To save the set values, press the "Enter" key on the keyboard.

The 2 sections in this tab are enabled/disabled (gray color) based on the enabled function in the Configuration tab.

| 🐺 MVE-2-RS RS485 Configurator                                                     |                            |                                                                                   | – 🗆 X                                 |
|-----------------------------------------------------------------------------------|----------------------------|-----------------------------------------------------------------------------------|---------------------------------------|
| 🗶 Tools 🏾 🗯 Language 🖉 Con                                                        | figuration File 💽 Read Dev | ice 😧 Write Device ?                                                              |                                       |
| COM Port COM6 ~                                                                   | Communication Status       | ading data from the device termina                                                | ated                                  |
|                                                                                   | Modbus Address             | 1                                                                                 |                                       |
| CONNECTED                                                                         |                            |                                                                                   | 100                                   |
|                                                                                   |                            |                                                                                   |                                       |
| Info Configuration Diagnost                                                       | ic Temperature Control FV  | V Upgrade                                                                         |                                       |
| Heating/Cooling                                                                   | Heating ~                  | Temperature Sensor                                                                | T1 (supply) V                         |
|                                                                                   | OOP                        |                                                                                   |                                       |
| Set Heating [°C]                                                                  | 3                          | Set Heating [°C]                                                                  |                                       |
| Set Cooling [°C]                                                                  | 10                         | Set Cooling [°C]                                                                  | 45.0                                  |
|                                                                                   |                            |                                                                                   |                                       |
| Action Type (P, P+I, P+I+D)                                                       | P ~                        | Action Type (P, P+I, P+I+D)                                                       | · · · · · · · · · · · · · · · · · · · |
| Action Type (P, P+I, P+I+D)<br>Derivative Constant (gain)                         | P ~                        | Action Type (P, P+I, P+I+D)<br>Derivative Constant (gain)                         | 1                                     |
| Action Type (P, P+I, P+I+D)<br>Derivative Constant (gain)<br>Integral Time (min.) | P     ~       1     5      | Action Type (P, P+I, P+I+D)<br>Derivative Constant (gain)<br>Integral Time (min.) | 1           5                         |

Figure 18. Temperature Control tab

- Heating/Cooling/Automatic ( $\Delta$ T): sets a cooling or heating or automatic (based on  $\Delta$ T) mode;
- **Temperature Sensor:** sets the temperature sensor (T1 supply, T2 return, or  $\Delta$ T) to use in the selected temperature function.

The TEMPERATURE CONTROL /LIMIT LOOP section allows to set the parameters for the temperature control/limitations functions:

- **Set [°C]:** represents the temperature setpoint value;
- Action Type (P, P+I, P+I+D): represents the type of control of the system to be used to regulate the desiderate temperature. To write the selected value into the actuator, press the Enter key on the keyboard;
- Derivative Constant (gain): represents the contribution of the derivative action;
- Integral Time (min): defines the time within which the proportional action is proposed again;

Proportional Bandwidth ΔT [°C]: represents the temperature error value (error = current temperature value - setpoint temperature), beyond which the valve will be fully open;

To save the desired value it is necessary to press the "Enter" key in the keyboard. To save all data press "Write Device".

Furthermore, it is possible to do an instantaneous read of the single information selecting on the specific label.

#### 5.3.5 Power Control Tab

In this window, it is possible to configure and check the parameters of the Power Control function.

To save the set value of design power and max power limit, press the Enter key on the keyboard.

The 2 sections in this tab are enabled/disabled (gray color) based on the enabled function in the Configuration tab

| Tools Manguage                                                                   | Configuration File                    | OK     | Write Device ?                                                                       |                            | Ľ          | ~    |
|----------------------------------------------------------------------------------|---------------------------------------|--------|--------------------------------------------------------------------------------------|----------------------------|------------|------|
|                                                                                  | Modbus Address                        | 1      | ]                                                                                    | (Ĉ) ism                    | ACONT      | ROLL |
| Info Configuration D<br>POWER CONTROL<br>Design Power [kW]<br>Design Power Range | 227.9<br>[kW]: MIN: 57.0 - MAX: 227.9 | Energy | FW Upgrade<br>POWER LIMIT<br>Set Max. Power Limit [kW]<br>Set Max. Power Limit Range | NA.<br>(kW): MIN: 57.0 - 1 | MAX: 227.9 |      |
| Fluid Density [kg/m²]<br>Specific Heat [J/kg°C]                                  | 977.8<br>4196                         |        |                                                                                      |                            |            |      |

Figure 19. Power Control Tab

The POWER CONTROL section allows to set the information for the power control function, in particular:

- Design power [kW]: is the value of the power desired;
- **Design Power Range [kW]:** it represents the maximum and the minimum value the Design Power can assume for the type of valve selected (for VLX6P it is 57.0-227.9);

The POWER LIMIT SECTION allows to set the information about the power limit value that the actuator can't exceed, in particular:

- Max. Power Limit [kW]: is the maximum power limit desired;
- Max. Power Limit Range [kW]: it represents the maximum and the minimum value the Power can assume for the type of valve selected (for VLX6P it is 57.0-227.9);

**Fluid density [Kg/m<sup>3</sup>]:** this value indicates the density of the fluid (default setting water 977.8 Kg/m<sup>3</sup>);

**Specific Heat [J/Kg °C]:** this value indicates the specific heat of the fluid (default setting water 4196 J/Kg °C).

#### 5.3.6 Energy Tab

In this window, it is possible to read the parameters of the Energy function and read the monthly consumption as histograms.

To save the set values, press the "Enter" key on the keyboard.

This function is enabled only if the actuator is installed on a PICV (iC or custom), both temperature sensors are correctly installed, and date and hour are synchronized.

The 2 sections in this tab are enabled/disabled (gray color) based on the enabled function in the Configuration tab.

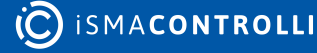

| 🧠 MVE-2-RS RS485 Configurator         |                                                      | ()<br>()                              | - 🗆 X           |
|---------------------------------------|------------------------------------------------------|---------------------------------------|-----------------|
| 🗶 Tools 🏾 🍽 Language 🖉 Cor            | figuration File 💽 Read Dev                           | ice 🕢 Write Device ?                  |                 |
| COM Port COM6 ~                       | Communication Status                                 | ading data from the device terminated | 1               |
| CONNECTED                             | Modbus Address                                       | 1                                     | C ISMACONTROLLI |
| Info Configuration Diagnost           | tic Power Control Energy                             | FW Upgrade                            |                 |
| CHART<br>SHOW O Cooling<br>O Heating/ | Energy Chart<br>Energy Chart<br>Cooling Energy Chart |                                       |                 |
| HEATING ENERGY                        |                                                      | COOLING ENERGY                        |                 |
| Total Energy [MWh]                    | 2                                                    | Total Energy [MWh]                    | 0               |
| N.A.                                  | N.A.                                                 | N.A.                                  | N.A.            |
| MONTHLY CONSUMPTION                   | NS                                                   | MONTHLY CONSUMPTIONS                  | 3               |
| N.A.                                  | N.A.                                                 | N.A.                                  | N.A.            |
| N.A.                                  | N.A.                                                 | N.A.                                  | N.A.            |
| N.A.                                  | N.A.                                                 | N.A.                                  | N.A.            |
| N.A.                                  | N.A.                                                 | N.A.                                  | N.A.            |
| N.A.                                  | N.A.                                                 | N.A.                                  | N.A.            |
| N.A.                                  | N.A.                                                 | N.A.                                  | N.A.            |
| N.A.                                  | N.A.                                                 | N.A.                                  | N.A.            |
| N.A.                                  | N.A.                                                 | N.A.                                  | N.A.            |
| N.A.                                  | N.A.                                                 | N.A.                                  | N.A.            |
| N.A.                                  | N.A.                                                 | N.A.                                  | N.A.            |
| N.A.                                  | N.A.                                                 | N.A.                                  | N.A.            |
| N.A.                                  | N.A.                                                 | N.A.                                  | N.A.            |

Figure 20. Energy Tab

The CHART section allows to observe the histogram about the energy in the 12 months of the year regarding:

- Heating Energy
- Cooling Energy
- Heating/Cooling Energy

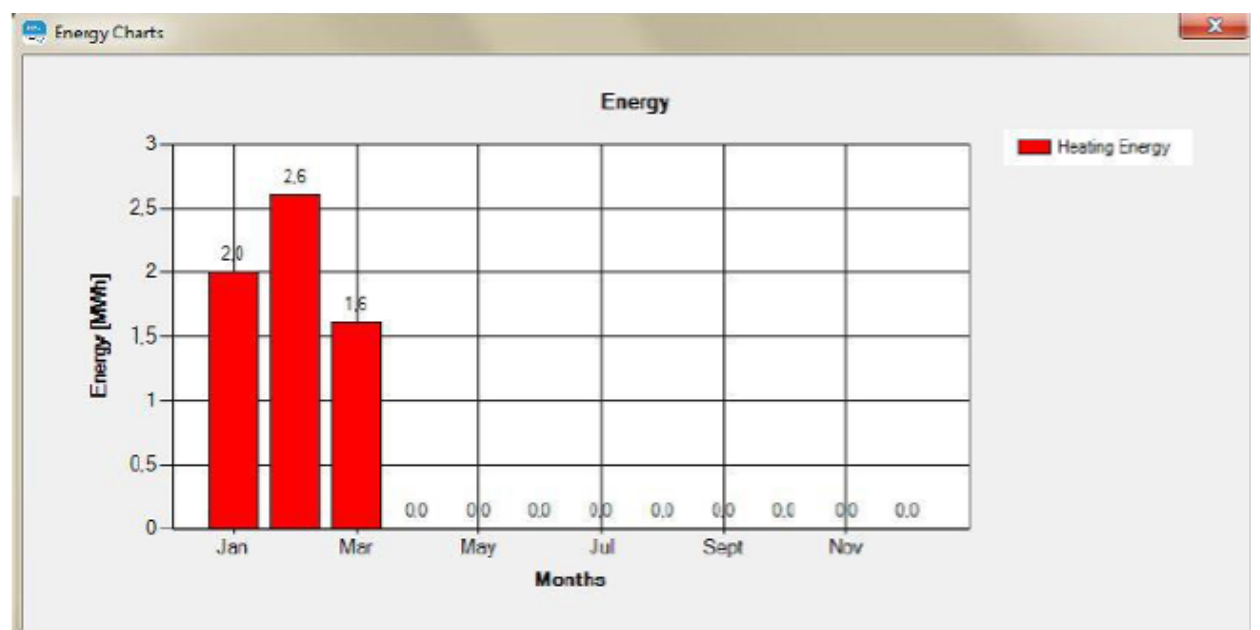

Figure 21. Window of the histogram chart of the energy

The HEATING and COOLING ENERGY section shows:

- Total Energy [MWh]: this value shows the total energy reading used until that moment;
- Total Energy at 31/12/2023 [MWh]: this value shows the total energy reading at the end of the year;
- MONTHLY CONSUMPTION [MWh]: in this section is reported the energy heating/ cooling consumption for each month. If for a month there are no registered value, or they haven't been calculated yet, then it will appear N/A.

The variables present in this window are read by the actuator and displayed when the "Energy" tab is pressed from any tab or by pressing the "Read Device" item from the dropdown menu.

#### 5.3.7 FW Upgrade Tab

After the selection of this tab the following window is shown:

| MVE-2-RS Updater               |                                        |                | - | $\times$ |
|--------------------------------|----------------------------------------|----------------|---|----------|
| EN IT                          |                                        |                |   |          |
| Modeue RTU                     |                                        |                |   |          |
| COM Post                       | Bauchate                               | Hodous Address |   |          |
| COME                           | ↓ [115200                              | v][1           |   |          |
| File                           |                                        |                |   |          |
| C 'Users'Banco carvell'Desitop | VEie7_anc_x2 0 37_31Maggio2023.bin     |                |   |          |
| Oroose File                    | lat Upload Stop Upload Read FW Version |                |   |          |
|                                |                                        |                |   |          |
|                                |                                        |                |   |          |
|                                |                                        |                |   |          |
|                                |                                        |                |   |          |
|                                |                                        |                |   |          |
|                                |                                        |                |   |          |
|                                |                                        |                |   |          |
|                                |                                        |                |   |          |

Figure 22. FW upgrade window

In this window, it is possible to upgrade the actuator's firmware.

• **COM Port:** displays all available COM port in the PC, it is necessary to select the one connected to the USB-RS485 converter;

MVE-2-RS Configurator User Manual

- **Baudrate:** allow to set the desired Baudrate (default 115200) through a dropdown menu; the baudrate has to be configurated with the same value of the actuator;
- Modbus Address: allows to set the Modbus address of the actuator (default 1);
- Choose File: allow to select the file to download;
- Start Upload: start the download of the selected file;
- **Stop Upload:** in case of problem this button allow to stop the download, it can be selected only when the download starts;
- Read FW Version: Check the current FW version.

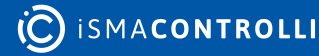

#### 6 MVE-2-RS USB Configurator User Interface

The MVE-2-RS USB Configuration Tool allows to read and write only the configuration data of the actuator.

In the USB Configuration Tool is not possible, for example, to set a command signal to move the actuator, or view the graphs of the real-time actuator position. All other functionalities are same as in the Modbus Configuration tool previously described.

This Configuration Tool offer the offline mode (simulator), which allows to interact with the user interface even if the actuator and USB cable are not connected.

When the USB cable is connected between the PC and the actuator, the motor is disabled, and, therefore, if the actuator was moving before the connection, it stops immediately. It resumes the movement towards the previously calculated position once the cable is disconnected.

MVE-2-RS USB Configuration Tool is opened in an offline mode. The offline mode allows to interact with the user interface even if the actuator is not connected. In this mode, it is possible to simulate all configuration tool operations except the Load File, because this operation requires the actuator connected via USB.

To switch to the Configuration Tool mode, it is enough to click on the OFFLINE check box to remove the mark.

At the start, if the cable is already connected or has been connected after opening the Configuration Tool, it will be automatically recognized by the PC and showed in the Device Manager window of Windows under "Human Interface Device" (HID) identified by the device description.

#### 6.1 General functionality

This chapter describes the user interface of the USB Configuration Tool.

Opening the application, the following user interface will be displayed:

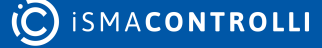

| IVE-2-RS USB Configu              | irator                       |                                        | - 0             |
|-----------------------------------|------------------------------|----------------------------------------|-----------------|
| inguage 🛛 🚡 Config                | uration File 🕢 Read Device 😧 | Write Device ?                         |                 |
| DISCONNECTER                      | LISE Communication           | andian data from the during terminated |                 |
| DISCONNECTEL                      | Obb Communication            | eading data from the device terminated |                 |
| FF-LINE                           |                              |                                        |                 |
|                                   |                              |                                        |                 |
| <ul> <li>Configuration</li> </ul> | Diagnostic Temperature C     | ontrol Power Control Energy FW         | / Upgrade       |
| DEVICE                            |                              | STATUS                                 |                 |
| Model                             | MVE506R-2-RS                 | Type of Control                        | Modbus          |
| FW Version                        | 2.0                          | BMS Command Signal [%]                 | 40              |
| Valve Type                        | VI X6                        | Feedback [%]                           | 22              |
| ione type                         |                              | Operation Made                         | Normalo         |
|                                   |                              | Operating Mode                         | Nomale          |
|                                   |                              | Design Flow Rate (m%h)                 | 10              |
|                                   |                              | Indicated Flow Rate [m³/h]             | 4.5             |
|                                   |                              | Instant Power [kW]                     | 125.5           |
|                                   |                              | Function Enabled                       | Controllo Temp. |
|                                   |                              | Status                                 | Controllo Temp. |
|                                   |                              | Heating/Cooling                        |                 |
|                                   |                              | Supply Temperature [°C]                | 75.5            |
|                                   |                              | Return Temperature [°C]                | 35.3            |
|                                   |                              | ΔT [°C]                                | 40.2            |
|                                   |                              | Temperature Setpoint (°C)              | 25              |
|                                   |                              | P O C C PROMINE OF                     | 20              |
|                                   |                              | Power Setpoint [kW]                    |                 |

Figure 23. User interface at the startup

The user interface allows the following functionalities:

- Reading the main characteristics of the actuator (Info tab);
- Configuring the actuator (Configuration tab);
- · Checking the actuator's status and its anomalies (Diagnostic tab);
- Set and read the parameters for temperature control function (Temperature Control Tab);
- Set and read the parameters for power control function (Power Control tab);
- Set and read the parameters for energy function (Energy tab);
- Download the FW (FW Upgrade tab);
- Selecting the language (Italian or English).

When any tab is selected, all parameters shown in the page will be refreshed.

To write a parameter inside a textbox in a tab, different from the info tab, it is required to press Enter after a new value is entered or after selecting an item from a dropdown menu.

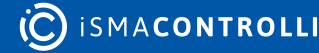

### 6.2 FW Upgrade Tab

After the selection of this tab the following window is shown:

| nv-2-45 USB Updater                                   | - | ×     |
|-------------------------------------------------------|---|-------|
| EN IT                                                 |   |       |
| US8                                                   |   |       |
| Re                                                    |   |       |
| MVEb T_prc_v2.8.3.T_31 Maggio 2021bin                 |   | <br>- |
| Orecore File Start Upload Stransbird Field FW Version |   |       |
|                                                       |   |       |
|                                                       |   |       |

Figure 24. FW Upgrade tab

In this window, it is possible to upgrade the actuator's firmware.

The USB box show if the USB cable is connected or not, showing "USB connected / disconnected".

- Choose File: allow to select the file to download;
- Start Upload: start the download of the selected file;
- **Stop Upload:** In case of problem this button allows to stop the download, it can be selected only when the download starts;
- Read FW Version: Check the current FW version.

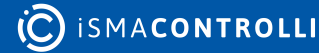
# 7 Description of the Configuration Parameter

# 7.1 Configuration Area

# 7.1.1 Version and module type

This register shows the firmware version (Most Significant Byte) and the device ID of the actuator (Least Significant Byte).

Modbus register: 40001

# 7.1.2 Module Address

Defines the Modbus address of the device from 1 to 255.

Modbus register: 30002

BACnet object: Network port, object ID: 0, properties: MAC address.

# 7.1.3 Counter of Received Frames (LSW)

This register contains the least significant word of the counter of received frames from the last powering-up or module reset.

Modbus register: 30004

### 7.1.4 Counter of Received Frames (MSW)

This register contains the most significant word of the counter of received frames from the last powering-up or module reset.

Modbus register: 30005

# 7.1.5 Counter of Frames with Error (LSW)

This register contains the least significant word of the counter of frames with error from the last powering-up or module reset.

Modbus register: 30006

# 7.1.6 Counter of Frames with Error (MSW)

This register contains the most significant word of the counter of frames with error from the last powering-up or module reset.

Modbus register: 30007

# 7.1.7 Counter of Sent Frames (LSW)

This register contains the least significant word of the counter of sent frames from the last powering-up or module reset.

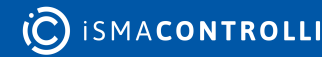

# 7.1.8 Counter of Sent Frames (MSW)

This register contains the most significant word of the counter of sent frames from the last powering-up or module reset.

Modbus register: 30009

# 7.1.9 Up Time (LSW)

This register contains the least significant word of the uptime counter from the last powering-up or module reset.

Modbus register: 30012

BACnet object: type Analog value, object ID: 0, properties: Present value.

# 7.1.10 Up Time (MSW)

This register contains the most significant word of the uptime counter from the last powering-up or module reset.

Modbus register: 30013

BACnet object: type Analog value, object ID: 0, properties: Present value.

# 7.1.11 Source of last device reset

This register shows the source of the last reset, according to the table below:

| Addr. value | Source of the last reset   |
|-------------|----------------------------|
| 1           | Power-on reset (POR)       |
| 2           | Brown-out detector (BOD12) |
| 4           | Brown-out detector (BOD33) |
| 16          | Ext. reset (EXT)           |
| 32          | Watchdog (WDT)             |
| 64          | System reset (SYST)        |

Table 3. Selection for source of the last reset

Modbus register: 30014

#### 7.1.12 BACnet device ID

This register contains the least important two bytes of the BACnet ID value. Modbus register: 40134

# 7.1.13 BACnet Device ID

This register contains the most important two bytes of the BACnet ID value.

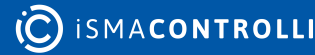

# 7.1.14 Baud Rate

It defines the possibility to set the modbus protocol baud rate according to the following possibilities:

| Addr. 1 (value) | Modbus Baud rate |
|-----------------|------------------|
| 1               | 960              |
| 2               | 1920             |
| 3               | 3840             |
| 4               | 5760             |
| 5               | 7680             |
| 6               | 11520 (default)  |

Table 4. Selection of the Baud rate

Modbus register: 40136

BACnet object: Network port, object ID: 0, properties: link speed.

# 7.1.15 Stop Bits

Defines the number of stop bits in the Modbus communication parameters according to the following possibilities:

| Addr.136 (value) | Number of stop bits |
|------------------|---------------------|
| 1                | 1                   |
| 2                | 2                   |

Table 5. Stop bits configuration for Modbus communication

Modbus register: 40137

# 7.1.16 Data Bits

Defines the number of stop bits in the Modbus communication parameters according to the following possibilities:

| Addr.137 (value) | Data bits       |
|------------------|-----------------|
| 8                | Data has 8 bits |

Table 6. Data bits configuration for Modbus communication

Modbus register: 40138

# 7.1.17 Parity Bit

Defines the value of parity bit in the Modbus communication parameters according to the following possibilities:

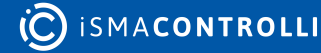

| Addr.138 (value) | Parity bit     |
|------------------|----------------|
| 0                | None (default) |
| 1                | Odd            |
| 2                | Even           |

Table 7. Pairty bit configuration for Modbus communication

Modbus register: 40139

# 7.1.18 Response delay

This register shows the delay (in ms) before sending the response to the master. The default value is 0.

Modbus register: 40140

# 7.1.19 Auxiliary register

This auxiliary register is used for detecting the first device activation, 0x5555=device activated (it's a read-only register).

Modbus register: 30190

# 7.1.20 Device version designation

Defines the device version according to the table below:

| Bit number |             | Device description |
|------------|-------------|--------------------|
|            | Addr. value | Model              |
| 1          | 129         | MVE504-2-RS        |
| 3          | 131         | MVE506-2-RS        |
| 4          | 133         | MVE510-2-RS        |
|            | 135         | MVE515-2-RS        |
|            | 137         | MVE522-2-RS        |
|            | 139         | MVE204-2-RS        |
|            | 141         | MVE206-2-RS        |
|            | 143         | MVE210-2-RS        |
|            | 145         | MVE215-2-RS        |
|            | 147         | MVE222-2-RS        |
|            | 161         | MVE504R-2-RS       |

C ISMACONTROLLI

| Bit number | Device description |                                                   |
|------------|--------------------|---------------------------------------------------|
|            | Addr. value        | Model                                             |
|            | 163                | MVE506R-2-RS                                      |
|            | 165                | MVE510R-2-RS                                      |
|            | 167                | MVE515R-2-RS                                      |
|            | 193                | MVE504S-2-RS                                      |
|            | 195                | MVE506S-2-RS                                      |
|            | 197                | MVE510S-2-RS                                      |
|            | 199                | MVE515S-2-RS                                      |
|            | 201                | MVE522S-2-RS                                      |
|            | 203                | MVE204S-2-RS                                      |
|            | 205                | MVE206S-2-RS                                      |
|            | 207                | MVE210S-2-RS                                      |
|            | 209                | MVE215S-2-RS                                      |
|            | 211                | MVE222S-2-RS                                      |
|            | 225                | MVE504SR-2-RS                                     |
|            | 227                | MVE506SR-2-RS                                     |
|            | 229                | MVE510SR-2-RS                                     |
|            | 231                | MVE515SR-2-RS                                     |
| 5          |                    | Emergency return (1 available, 0 not available)   |
| 6          |                    | Yoke (1 Short, 0 Long)                            |
| 7          |                    | Temperature sensors (1 available 0 not available) |

Table 8. Selection for actuator model

# 7.1.21 Hardware version

Define the Hardware version of the selected actuator model (to know the hardware version, the register value must be divided by 10, e.g  $12_{10} = 1.2$ ).

#### 7.1.22 Bootloader version

Define the Bootloader version of the selected actuator model (to know the bootloader version, the most significant byte must be divided by 10, the least significant byte represents the sub-version. Example:  $A08_{16} \rightarrow A_{16} = 10_{10} = 1.0$  and  $08_{16} = 8 \rightarrow 1.0.8$ ).

Modbus register: 30303

#### 7.1.23 Firmware version (extended)

Define the Firmware version of the selected actuator model (to know the extended firmware version, the most significant byte must be divided by 10, the least significant byte represents the sub-version. Example:  $1401_{16} \rightarrow 14_{16} = 20_{10} = 2.0$  and  $01_{16} = 1 \rightarrow 2.0.1$ ).

Modbus register: 30304

#### 7.1.24 Serial number 1

This value is set by production. Modbus register: 30305

#### 7.1.25 Serial number 2

This value is set by production. Modbus register: 30306

#### 7.1.26 Serial number 3

This value is set by production. Modbus register: 30307

#### 7.1.27 Serial number 4

This value is set by production. Modbus register: 30308

#### 7.1.28 Maximum flow setting

Define the caliber position according to the following values:

| Addr.1004 (value) | Max. flow setting |
|-------------------|-------------------|
| 0                 | 1                 |
| 1                 | 1,25              |
| 2                 | 1,5               |
| 3                 | 1,75              |

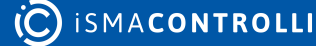

| Addr.1004 (value) | Max. flow setting |
|-------------------|-------------------|
| 4                 | 2                 |
| 5                 | 2,25              |
| 6                 | 2,5               |
| 7                 | 2,75              |
| 8                 | 3                 |
| 9                 | 3,25              |
| 10                | 3,5               |
| 11                | 3,75              |
| 12                | 4                 |
| 13                | 4,25              |
| 14                | 4,5               |
| 15                | 4,75              |
| 16                | 5                 |

Table 9. Selection for Max flow setting

Modbus register: 41005

BACnet object: multi state value, object ID: 9, properties: present value.

# 7.1.29 Type of Control

Defines the type of actuator command signal (selectable via Modbus/BACnet only if dip switches are disabled):

| Addr.1005 (value) | Type of Control                                                                                                    |
|-------------------|----------------------------------------------------------------------------------------------------|
| 0                 | Modbus (the command of the actuator is set via the Modbus command into the range 0-100%). Dipswitches are disabled. |
| 1                 | 0 - 10 V (the Modbus connection can be present to configure and monitor the system). Dipswitches are disabled.      |
| 2                 | 2 - 10 V (the Modbus connection can be present to configure and monitor the system). Dipswitches are disabled.      |
| 3                 | 0 - 5 V (the Modbus connection can be present to configure and monitor the system). Dipswitches are disabled.       |
| 4                 | 5 - 10 V (the Modbus connection can be present to configure and monitor the system). Dipswitches are disabled.      |

C ISMACONTROLLI

| Addr.1005 (value) | Type of Control                                                                                                |
|-------------------|----------------------------------------------------------------------------------------------------|
| 5                 | 2 - 6 V (the Modbus connection can be present to configure and monitor the system). Dipswitches are disabled.  |
| 6                 | 6 - 10 V (the Modbus connection can be present to configure and monitor the system). Dipswitches are disabled. |
| 7                 | Indicates that the command signal is selected from dip switches (default value).                               |

Table 10. Type of control

The 4-20mA command can only be set via dip switches.

Modbus register: 41006

BACnet object: multi state value, object ID: 0, properties: present value.

# 7.1.30 Command signal action and setting of the emergency return direction

Defines the action type of the command signal (direct or reverse action) and the direction of the actuator in case of emergency return (function present only for models with emergency return).

| Addr.1006 (value) | Configuration of the actuator action and Failsafe<br>direction |
|-------------------|----------------------------------------------------------------|
| bit0              | Direct action (bit0=1); reverse (bit0=0)                       |
| bit1              | Failsafe DOWN (bit1=1); Failsafe UP (bit1=0)                   |

Table 11. Selection of the action and failsafe direction of the actuator (if dip switches are disabled) via Modbus

#### Modbus register: 41007

#### BACnet object:

| Bit              | Object type  | Object ID | Properties    |
|------------------|--------------|-----------|---------------|
| Type of action   | Binary value | 0         | Present value |
| Emergency return | Binary value | 1         | Present value |

Table 12. Selection of the action and failsafe direction of the actuator (if dip switches are disabled) via BACne.t

# 7.1.31 Forced Calibration of the stroke

Defines the possibility of performing forced calibration of the stroke (by writing the bit0 to 1). At the end of the calibration the bit is automatically reset.

Modbus register: 41008

BACnet object: binary value, object ID: 2, properties: present value.

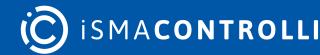

# 7.1.32 Enable Jumper for emergency return

Defines the enabling of the jumper for selecting the direction in case of emergency return according to the following table:

| Addr.1008 (value) | Enabling        |
|-------------------|-----------------|
| 0                 | Jumper Enabled  |
| 1                 | Jumper Disabled |

Table 13. Enabling of the jumper of the emergency return board

Modbus register: 41009

BACnet object: binary value, object ID: 3, properties: present value.

# 7.1.33 Changeover setting

This register defines the temperature loop action according to the following table:

| Addr.1009 (value) | Changeover                        |
|-------------------|-----------------------------------|
| 0                 | Heating (default)                 |
| 1                 | Cooling                           |
| 2                 | Automatic (according $\Delta T$ ) |

Table 14. Changeover setting

Modbus register: 41010

BACnet object: binary value, object ID: 1, properties: present value.

# 7.1.34 Temperature Probe Selection

This register defines the temperature sensor to use in the loops according to the following table:

| Addr.1010 (value) | Temperature probe selection       |
|-------------------|-----------------------------------|
| 0                 | Supply temperature (T1) (default) |
| 1                 | Return temperature (T2)           |
| 2                 | ΔΤ                                |

Table 15. Temperature probe selection

Modbus register: 41011

BACnet object: multi state value, object ID: 2, properties: present value.

# 7.1.35 Valve characteristic configuration

This register allows to set the valve movement: linear (0) or equipercentage (EQP) (1).

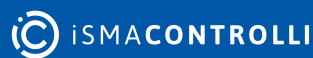

BACnet object: multi state value, object ID: 3, properties: present value.

# 7.1.36 Functions enable

Defines the enabling of the MVE-2-RS system operating loops according to the following table:

| Addr.1013 (bit) | Functions enable                            |
|-----------------|---------------------------------------------|
| bit 0           | BMS control                                 |
| bit 1           | Enable temperature control function         |
| bit 2           | Enable min. $\Delta T$ limitation function  |
| bit3            | Enable max. temperature limitation function |
| bit4            | Enable min. temperature limitation function |
| bit5            | Enable power control function               |
| bit6            | Enable power limit function                 |
| bit7            | Enable energy function                      |

Table 16. Functions enable via Modbus

#### Modbus register: 41014

#### BACnet object:

| Value | BACnet name                             | BACnet object<br>type | BACnet object ID | BACnet object<br>property |
|-------|-----------------------------------------|-----------------------|------------------|---------------------------|
| 1     | BMS control                             | Multi state value     | 4                | Present value             |
| 2     | Temperature control function            |                       |                  |                           |
| 3     | Min. ∆T limitation<br>function          |                       |                  |                           |
| 4     | Max. temperature<br>limitation function |                       |                  |                           |
| 5     | Min. temperature<br>limitation function |                       |                  |                           |
| 6     | Power control<br>function               |                       |                  |                           |
| 7     | Power limit function                    |                       |                  |                           |
| -     | Energy function                         | Binary value          | 14               | Present value             |

Table 17. Functions enable via BACnet

# 7.1.37 Functions status

Defines the status of the MVE-2-RS system operating loops according to the following table:

| Addr.1014 (bit) | Functions enable                               |
|-----------------|------------------------------------------------|
| bit 0           | BMS control                                    |
| bit 1           | Temperature control function activated         |
| bit 2           | Min. $\Delta T$ limitation function activated  |
| bit 3           | Max. temperature limitation function activated |
| bit 4           | Min. temperature limitation function activated |
| bit 5           | Power control function activated               |

Table 18. Functions status

Modbus register: 31015

BACnet object: multi state value, object ID: 5, properties: present value.

# 7.1.38 Minimum Opening Valve (%)

This register contains the minimum opening valve value (expressed as a percentage) when the limit loops are active.

Modbus register: 41016

BACnet object: analog value, object ID: 1, properties: present value.

#### 7.1.39 DIP Switches & Push Button & Jumper status

Defines the status of the dip switches, the push button (used for the forced calibration of the stroke) and the jumper (used to define the direction of the emergency return) according to the following table:

| Addr.1016 (bit) | DIP Switch & Push Button & Jumper Status                                                          |
|-----------------|---------------------------------------------------------------------------------------------------|
| bit 0           | Direct action (OFF $\rightarrow$ bit0 = 0). Reverse action (ON $\rightarrow$ bit0 = 1)            |
| bit 1           | 0-10V (OFF → bit1 = 0). BUS (ON → bit1 = 1)                                                       |
| bit 2           | Normal (OFF $\rightarrow$ bit2 = 0). Default setting (ON $\rightarrow$ bit2 = 1).                 |
| bit 3           | Modbus (OFF $\rightarrow$ bit3 = 0). BACnet (ON $\rightarrow$ bit3 = 1).                          |
| bit 4           | Not used                                                                                          |
| bit 5           | Voltage control (OFF $\rightarrow$ bit5 = 0). Current control 4-20mA (ON $\rightarrow$ bit5 = 1). |

| Addr.1016 (bit) | DIP Switch & Push Button & Jumper Status                                      |
|-----------------|-------------------------------------------------------------------------------|
| bit 6           | Push Button status (for calibration). Pressed (bit6 = 1), Released (bit6 = 0) |
| bit 7           | Jumper status. Bit7 = 1 (failsafe DOWN). Bit7 = 0 (failsafe UP).              |

Table 19. Information about the status of dip switches, push button and the jumper on the emergency return board

Modbus register: 31017

BACnet object: analog value, object ID: 2, properties: present value.

# 7.1.40 Valve Type

Define the valve type according to the following table:

| Addr.1017 (value) | Valve type        |
|-------------------|-------------------|
| 0                 | Generic valve     |
| 5                 | VLX6P             |
| 6                 | VLX8P             |
| 12                | Custom PICV valve |

Table 20. Selection for valve type

Modbus register: 41018

BACnet object: multi state value, object ID: 6, properties: present value.

# 7.1.41 Valve Stroke (mm)

This register contains the calculated valve stroke value. The value stored in the register is multiplied by 100. A value of 500 corresponds to a stroke of 5mm.

Modbus register: 41019

BACnet object: analog value, object ID: 3, properties: present value (read only).

# 7.1.42 Actuator reset

Through this register it is possible to perform a forced reset of the system by forcing its value to 1. After few seconds automatically this value is set to 0.

Modbus register: 41034

# 7.1.43 Restore Factory Setting

This register allows to restore the default setting and EEPROM memory setting 1.

Writing the value to 1 will reset the memory area to the default values.

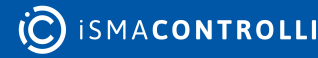

# 7.2 DIAGNOSTIC

# 7.2.1 Over voltage Events

The system over voltage events is stored in this address, that is:

- 24V + 20%
- 230V + 20%

Default value is 0 and will start from 1 with the first error event.

If the value of the register reaches the maximum limit (65534 = 0xFFE) this value will remain in memory.

Modbus register: 41020

BACnet object: analog value, object ID: 4, properties: present value.

### 7.2.2 Under voltage Events

The system under voltage events is stored in this address, that is:

- 24V 20%
- 230V 20%

Default value is 0 and will start from 1 with the first error event.

If the value of the register reaches the maximum limit (65534 = 0xFFE) this value will remain in memory.

Modbus register: 41021

BACnet object: analog value, object ID: 5, properties: present value.

#### 7.2.3 Number of full opening events

This address stores the valve full opening events. The default value is 0 and will start from 1 which corresponds to 10 total valve opening (in order to avoid continuous writing on the memory that could damage the component). If the value of the Register reaches the maximum limit (65534 = 0xFFE) this value will remain in memory.

Modbus register: 41022

BACnet object: analog value, object ID: 6, properties: present value.

#### 7.2.4 Number of full closing events

This address stores the valve full closing events. The default value is 0 and will start from 1 which corresponds to 10 total valve opening (in order to avoid continuous writing on the memory that could damage the component). If the value of the register reaches the maximum limit (65534 = 0xFFE) this value will remain in memory.

Modbus register: 41023

BACnet object: analog value, object ID: 7, properties: present value.

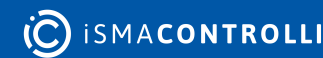

### 7.2.5 Unexpected stall events within the stroke

Unexpected stall events within the valve stroke are stored in this address. The default value is 0 and will start from 1 which corresponds to 1 unexpected stall event. If the value of the register reaches the maximum limit (65534 = 0xFFFE) this value will remain in memory.

Modbus register: 41024

BACnet object: analog value, object ID: 8, properties: present value.

#### 7.2.6 Unexpected stall events outside the stroke

This address stores unexpected stall events outside the stroke valve (extra stroke). The default value is 0 and will start from 1 which corresponds to 1 unexpected stall event. If the value of the register reaches the maximum limit (65534 = 0xFFFE) this value will remain in memory.

Modbus register: 41025

BACnet object: analog value, object ID: 9, properties: present value.

#### 7.2.7 Stroke calculation events greater than 60mm

This address stores the calculation events of the stroke greater than 5mm (during the calibration phase). The default value is 0 and will start from 1 which corresponds to 1 calculation event of the stroke less than 5mm. If the value of the Register reaches the maximum limit (65534 = 0xFFE) this value will remain in memory.

Modbus register: 41026

BACnet object: analog value, object ID: 10, properties: present value.

#### 7.2.8 Stroke calculation events less than 5mm

This address stores the calculation events of the stroke less than 5mm (during the calibration phase). The default value is 0 and will start from 1 which corresponds to 1 calculation event of the stroke less than 5mm. If the value of the Register reaches the maximum limit (65534 = 0xFFE) this value will remain in memory.

Modbus register: 41027

BACnet object: analog value, object ID: 11, properties: present value.

#### 7.2.9 Operating states

The operating states of the system are stored in this address according to the following table:

| Addr.102<br>7 (bit) | Operating states                                                                                                    |
|---------------------|----------------------------------------------------------------------------------------------------|
| bit 0               | Normal Running (bit0 = 1). In this state the system works normally.                                                                                                    |
| bit 1               | <b>Initial positioning (bit1 = 1).</b> After switching-on or after using the manual override, the actuator performs the initial positioning in the direction defined by the action type (direct or reverse). |

| Addr.102<br>7 (bit) | Operating states                                                                                      |
|---------------------|----------------------------------------------------------------------------------------------------|
| bit 2               | Stroke calibration (bit2 = 1). In this operating state, the actuator is calculating the valve stroke. |
| bit 3               | Fail Safe Phase (bit3 = 1). In this operating state, the actuator is performing an emergency return.  |
| bit 4               | Manual override Phase (bit4 = 1). In this operating state, the manual override is active.             |

Table 21. Operating mode of the actuator via Modbus

#### Modbus register: 31028

#### BACnet object:

| Value | BACnet object type | BACnet object ID | BACnet object properties |
|-------|--------------------|------------------|--------------------------|
| 1     | Multi state value  | 7                | Present value            |
| 2     |                    |                  |                          |
| 3     |                    |                  |                          |
| 4     |                    |                  |                          |
| 5     |                    |                  |                          |
| -     | Binary value       | 4                | Present value            |

Table 22. Operating mode of the actuator via BACnet.

# 7.2.10 Type of error

The types of errors are stored in this address according to the following table:

| Addr.1028 (bit) | Errors                                                                                                    |
|-----------------|----------------------------------------------------------------------------------------------------|
| bit 0           | Supply temperature sensor error (T1). This error (bit $0 = 1$ ) indicates an out-<br>of-scale value of the supply temperature sensor (if provided).                       |
| bit 1           | Return temperature sensor error (T2). This error (bit $1 = 1$ ) indicates an out-<br>of-scale value of the return temperature sensor (if provided).                       |
| bit 2           | reserved                                                                                                    |
| bit 3           | reserved                                                                                                    |
| bit 4           | Calculation error of the valve stroke less than 5 mm. This error (bit4 = 1) indicates that the stroke value calculated by the calibration phase is less than 5mm.         |
| bit 5           | Calculation error of the valve stroke greater than 60 mm. This error (bit5 = 1) indicates that the stroke value calculated by the calibration phase is greater than 60mm. |

| Addr.1028 (bit) | Errors                                                                                                    |
|-----------------|----------------------------------------------------------------------------------------------------|
| bit 6           | Unexpected stall error within the calculated stroke. This error (bit6 = 1) indicates an unexpected stall within the calculated stroke.                                                  |
| bit 7           | Unexpected stall error outside the calculated stroke. This error (bit7 = 1) indicates an unexpected stall outside the calculated stroke.                                                |
| bit 8           | Low voltage error. This error (bit8 = 1) indicates that the value of the supply voltage is below 20% of the nominal value.                                                              |
| bit 9           | High voltage error. This error (bit9 = 1) indicates that the value of the supply voltage is above 20% of the nominal value.                                                             |
| bit 10          | Clock error. This error (bit10 = 1) indicates that the time and date values have not been initialized from the BMS. It's set to 0 by the firmware once the time and date have been set. |

Table 23. List of the error type of the actuator

#### Modbus register: 31029

#### BACnet object:

| Bit number | BACnet object type | BACnet object ID | BACnet object<br>properties |
|------------|--------------------|------------------|-----------------------------|
| 0          | Binary value       | 5                | Present value               |
| 1          |                    | 6                |                             |
| 4          |                    | 7                |                             |
| 5          |                    | 8                |                             |
| 6          |                    | 9                |                             |
| 7          |                    | 10               |                             |
| 8          | -                  | 11               |                             |
| 9          |                    | 12               |                             |
| 10         |                    | 13               |                             |

Table 24. List of the error type of the actuator via BACnet.

# 7.3 INPUT/OUTPUT

# 7.3.1 Command Signal from the BMS (0 – 100%)

This register contains the value of the BMS command in the range 0-100%.

The value contained in the register is multiplied by 10 (0-1000).

Modbus register: 41035

BACnet object: analog value, object ID: 12, properties: present value.

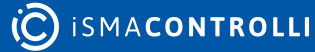

# 7.3.2 Feedback

This register contains the value of the valve position (feedback) in the range 0-100%.

The value contained in the register is multiplied by 10.

Modbus register: 31038

BACnet object: analog value, object ID: 13, properties: present value.

# 7.4 FLOW RATE

# 7.4.1 Max Flow Rate

Define the nominal flow rate according to the following table:

| Addr.1004 (value) | Flow rate |        |
|-------------------|-----------|--------|
|                   | VLX6P     | VLX8P  |
| 0                 | 1,1       | 2,2    |
| 1                 | 1,512     | 2,85   |
| 2                 | 1,925     | 3,5    |
| 3                 | 2,337     | 4,15   |
| 4                 | 2,75      | 4,8    |
| 5                 | 3,262     | 5,2    |
| 6                 | 3,775     | 5,7    |
| 7                 | 4,287     | 6,1    |
| 8                 | 4,8       | 6,5    |
| 9                 | 5,4       | 7,125  |
| 10                | 5,9       | 7,75   |
| 11                | 6,45      | 8,375  |
| 12                | 7         | 9      |
| 13                | 7,75      | 9,875  |
| 14                | 8,5       | 10,75  |
| 15                | 9,25      | 11,265 |
| 16                | 11        | 13,5   |

Table 25. Selection for Max flow rate

BACnet object: analog value, object ID: 14, properties: present value.

### 7.4.2 Design flow rate

Define the design flow rate that has to be between the 25% of Qnom and Qnom.

BACnet object: analog value, object ID: 15, properties: present value.

Modbus register: 41045

# 7.4.3 Flow rate SP X1

This register is used only if the actuator is assembled with a custom valve and set the first value of the flow rate at 0 (fixed value). This parameter with the following ones allows to build the custom valve characteristic curve.

Modbus register: 41080

BACnet object: analog value, object ID: 16, properties: present value.

# 7.4.4 Valve position Y1

This register is used only if the actuator is assembled with a custom valve and set the first value of the valve position at 0 (fixed value). This parameter with the following ones allows to build the custom valve characteristic curve.

Modbus register: 41081

BACnet object: analog value, object ID: 17, properties: present value.

# 7.4.5 Flow rate SP X2

This register is used only if the actuator is assembled with a custom valve and allow to set the second value of the flow rate (in percent) multiplied by ten. This parameter with the other ones allows to build the custom valve characteristic curve.

Modbus register: 41082

BACnet object: analog value, object ID: 18, properties: present value.

#### 7.4.6 Valve position Y2

This register is used only if the actuator is assembled with a custom valve and allow to set the second value of the valve position (in percent) multiplied by ten. This parameter with the other ones allows to build the custom valve characteristic curve.

Modbus register: 41083

BACnet object: analog value, object ID: 19, properties: present value.

# 7.4.7 Flow rate SP X3

This register is used only if the actuator is assembled with a custom valve and allow to set the third value of the flow rate (in percent) multiplied by ten. This parameter with the other ones allows to build the custom valve characteristic curve.

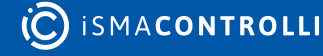

BACnet object: analog value, object ID: 20, properties: present value.

# 7.4.8 Valve position Y3

This register is used only if the actuator is assembled with a custom valve and allow to set the third value of the valve position (in percent) multiplied by ten. This parameter with the other ones allows to build the custom valve characteristic curve.

Modbus register: 41085

BACnet object: analog value, object ID: 21, properties: present value.

#### 7.4.9 Flow rate SP X4

This register is used only if the actuator is assembled with a custom valve and allow to set the fourth value of the flow rate (in percent) multiplied by ten. This parameter with the other ones allows to build the custom valve characteristic curve.

Modbus register: 41086

BACnet object: analog value, object ID: 22, properties: present value.

# 7.4.10 Valve position Y4

This register is used only if the actuator is assembled with a custom valve and allow to set the fourth value of the valve position (in percent) multiplied by ten. This parameter with the other ones allows to build the custom valve characteristic curve.

Modbus register: 41087

BACnet object: analog value, object ID: 23, properties: present value.

#### 7.4.11 Flow rate SP X5

This register is used only if the actuator is assembled with a custom valve and allow to set the fifth value of the flow rate (in percent) multiplied by ten. This parameter with the other ones allows to build the custom valve characteristic curve.

Modbus register: 41088

BACnet object: analog value, object ID: 24, properties: present value.

#### 7.4.12 Valve position Y5

This register is used only if the actuator is assembled with a custom valve and allow to set the fifth value of the valve position (in percent) multiplied by ten. This parameter with the other ones allows to build the custom valve characteristic curve.

Modbus register: 41089

BACnet object: analog value, object ID: 25, properties: present value.

#### 7.4.13 Flow rate SP X6

This register is used only if the actuator is assembled with a custom valve and allow to set the sixth value of the flow rate (in percent) multiplied by ten. This parameter with the other ones allows to build the custom valve characteristic curve.

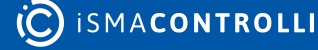

Modbus register: 41090

BACnet object: analog value, object ID: 26, properties: present value.

### 7.4.14 Valve position Y6

This register is used only if the actuator is assembled with a custom valve and allow to set the sixth value of the valve position (in percent) multiplied by ten. This parameter with the other ones allows to build the custom valve characteristic curve.

Modbus register: 41091

BACnet object: analog value, object ID: 27, properties: present value.

#### 7.4.15 Flow rate SP X7

This register is used only if the actuator is assembled with a custom valve and allow to set the seventh value of the flow rate (in percent) multiplied by ten. This parameter with the other ones allows to build the custom valve characteristic curve.

Modbus register: 41092

BACnet object: analog value, object ID: 28, properties: present value.

### 7.4.16 Valve position Y7

This register is used only if the actuator is assembled with a custom valve and allow to set the seventh value of the valve position (in percent) multiplied by ten. This parameter with the other ones allows to build the custom valve characteristic curve.

Modbus register: 41093

BACnet object: analog value, object ID: 29, properties: present value.

#### 7.4.17 Flow rate SP X8

This register is used only if the actuator is assembled with a custom valve and allow to set the eighth value of the flow rate (in percent) multiplied by ten. This parameter with the other ones allows to build the custom valve characteristic curve.

Modbus register: 41094

BACnet object: analog value, object ID: 30, properties: present value.

#### 7.4.18 Valve position Y8

This register is used only if the actuator is assembled with a custom valve and allow to set the eighth value of the valve position (in percent) multiplied by ten. This parameter with the other ones allows to build the custom valve characteristic curve.

Modbus register: 41095

BACnet object: analog value, object ID: 31, properties: present value.

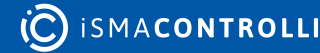

# 7.4.19 Flow rate SP X9

This register is used only if the actuator is assembled with a custom valve and allow to set the nineth value of the flow rate (in percent) multiplied by ten. This parameter with the other ones allows to build the custom valve characteristic curve.

Modbus register: 41096

BACnet object: analog value, object ID: 32, properties: present value.

# 7.4.20 Valve position Y9

This register is used only if the actuator is assembled with a custom valve and allow to set the nineth value of the valve position (in percent) multiplied by ten. This parameter with the other ones allows to build the custom valve characteristic curve.

Modbus register: 41097

BACnet object: analog value, object ID: 33, properties: present value.

# 7.4.21 Flow rate SP X10

This register is used only if the actuator is assembled with a custom valve its value of the flow rate is set to the 10 (that multiplied by 10 is 100). This parameter with the other ones allows to build the custom valve characteristic curve.

Modbus register: 41098

BACnet object: analog value, object ID: 34, properties: present value.

# 7.4.22 Valve position Y10

This register is used only if the actuator is assembled with a custom valve its value is set to the 10 (that multiplied by 10 is 100). This parameter with the other ones allows to build the custom valve characteristic curve.

Modbus register: 41099

BACnet object: analog value, object ID: 35, properties: present value.

# 7.4.23 Indicated flow rate

This register calculates the indicated flow rate as  $m^3/h$  (the value is multiplied by 100).

Modbus register: 31100

BACnet object: analog value, object ID: 36, properties: present value.

# 7.5 SETPOINTS

# 7.5.1 Setpoint ΔT Control Heating (°C)

This register contains the value of the setpoint for heating  $\Delta T$  control loop.

The value contained in the register is multiplied by 10.

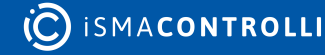

BACnet object: analog value, object ID: 37, properties: present value.

# 7.5.2 Setpoint ΔT Control Cooling (°C)

This register contains the value of the setpoint for cooling ∆T control loop. The value contained in the register is multiplied by 10. Modbus register: 41102 BACnet object: analog value, object ID: 38, properties: present value.

# 7.5.3 Setpoint Supply Temperature Control Heating (°C)

This register contains the value of the setpoint for heating supply temperature loop. The value contained in the register is multiplied by 10. Modbus register: 41103 BACnet object: analog value, object ID: 39, properties: present value.

# 7.5.4 Setpoint Supply Temperature Control Cooling (°C)

This register contains the value of the setpoint for cooling supply temperature loop. The value contained in the register is multiplied by 10. Modbus register: 41104 BACnet object: analog value, object ID: 40, properties: present value.

# 7.5.5 Setpoint Return Temperature Control Heating (°C)

This register contains the value of the setpoint for heating return temperature loop. The value contained in the register is multiplied by 10. Modbus register: 41105 BACnet object: analog value, object ID: 41, properties: present value.

# 7.5.6 Setpoint Return Temperature Control Cooling (°C)

This register contains the value of the setpoint for cooling return temperature loop. The value contained in the register is multiplied by 10. Modbus register: 41106 BACnet object: analog value, object ID: 42, properties: present value.

# 7.5.7 Setpoint Minimum ΔT Heating (°C)

This register contains the value of the setpoint for heating ∆T limitation loop. The value contained in the register is multiplied by 10. Modbus register: 41107 BACnet object: analog value, object ID: 43, properties: present value.

# 7.5.8 Setpoint Minimum ΔT Cooling (°C)

This register contains the value of the setpoint for cooling  $\Delta T$  limitation loop.

The value contained in the register is multiplied by 10.

Modbus register: 41108

BACnet object: analog value, object ID: 44, properties: present value.

# 7.5.9 Setpoint Max. Supply Temperature Heating (°C)

This register contains the value of the setpoint for heating supply temperature limitation loop.

The value contained in the register is multiplied by 10.

Modbus register: 41109

BACnet object: analog value, object ID: 45, properties: present value.

# 7.5.10 Setpoint Min. Supply Temperature Cooling (°C)

This register contains the value of the setpoint for cooling supply temperature limitation loop.

The value contained in the register is multiplied by 10.

Modbus register: 41110

BACnet object: analog value, object ID: 46, properties: present value.

# 7.5.11 Setpoint Max. Return Temperature Heating (°C)

This register contains the value of the setpoint for heating return temperature limitation loop.

The value contained in the register is multiplied by 10.

Modbus register: 41111

BACnet object: analog value, object ID: 47, properties: present value.

# 7.5.12 Setpoint Min. Return Temperature Cooling (°C)

This register contains the value of the setpoint for cooling return temperature limitation loop.

The value contained in the register is multiplied by 10.

Modbus register: 41112

BACnet object: analog value, object ID: 48, properties: present value.

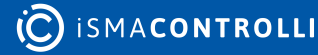

# 7.6 POWER LIMIT/CONTROL

# 7.6.1 Design Power

This register allows to set the maximum power control, this value is multiplied by 10 (kW). Modbus register: 41113

BACnet object: analog value, object ID: 49, properties: present value.

# 7.6.2 Set Max Power Limit

This register allows to set the maximum power limit, this value is multiplied by 10 (kW). Modbus register: 41114 BACnet object: analog value, object ID: 50, properties: present value.

# 7.7 TEMPERATURE SENSORS

# 7.7.1 Supply Temperature (°C)

This register contains the supply temperature value. The value stored in the register is multiplied by 10.

If the sensor is disconnected or faulty, the stored value is 5000.

Modbus register: 31115

BACnet object: analog input, object ID: 0, properties: present value.

# 7.7.2 Return Temperature (°C)

This register contains the return temperature value.

The value stored in the register is multiplied by 10.

If the sensor is disconnected or faulty, the stored value is 5000.

Modbus register: 31116

BACnet object: analog input, object ID: 1, properties: present value.

# 7.7.3 ΔT(°C)

This register contains the value of the difference between the supply and return temperatures ( $\Delta$ T).

The value stored in the register is multiplied by 10.

If the supply and/or return temperature sensor is disconnected or faulty, the stored value is 5000.

Modbus register: 31117

BACnet object: analog value, object ID: 51, properties: present value.

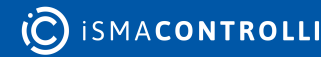

# 7.8 ENERGY HEATING/COOLING

#### 7.8.1 Instant power

This register calculates the instant power (kW\*10).

Modbus register: 31120

BACnet object: analog value, object ID: 52, properties: present value.

# 7.8.2 Heating energy LSR

This register contains the least significant data of the total calculated heating energy (kWh\*10).

Modbus register: 31121

BACnet object: analog value, object ID: 53, properties: present value.

### 7.8.3 Heating energy MSR

This register contains the most significant data of the total calculated heating energy (kWh\*10).

Modbus register: 31122

BACnet object: analog value, object ID: 53, properties: present value.

### 7.8.4 Cooling energy LSR

This register contains the least significant data of the total calculated cooling energy (kWh\*10).

Modbus register: 31123

BACnet object: analog value, object ID: 54, properties: present value.

# 7.8.5 Cooling energy MSR

This register contains the most significant data of the total calculated cooling energy (kWh\*10).

Modbus register: 31124

BACnet object: analog value, object ID: 54, properties: present value.

# 7.8.6 Heating energy at 31/12 LSR

This register allows to read for the least significant data of the total heating energy (kWh\*10) at the end of the year.

Modbus register: 31139

BACnet object: analog value, object ID: 55, properties: present value.

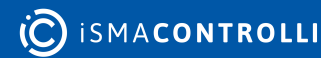

# 7.8.7 Heating energy at 31/12 MSR

This register allows to read for the most significant data of the total heating energy (kWh\*10) at the end of the year.

Modbus register: 31140

BACnet object: analog value, object ID: 55, properties: present value.

# 7.8.8 Heating energy value 1

This register contains the energy (heating) consumption (MWh\*10) for the month of January.

Modbus register: 31141

BACnet object: analog value, object ID: 56, properties: present value.

### 7.8.9 Heating energy value 2

This register contains the energy (heating) consumption (MWh\*10) for the month of February.

Modbus register: 31142

BACnet object: analog value, object ID: 57, properties: present value.

# 7.8.10 Heating energy value 3

This register contains the energy (heating) consumption (MWh\*10) for the month of March.

Modbus register: 31143

BACnet object: analog value, object ID: 58, properties: present value.

# 7.8.11 Heating energy value 4

This register contains the energy (heating) consumption (MWh\*10) for the month of April. Modbus register: 31144

BACnet object: analog value, object ID: 59, properties: present value.

# 7.8.12 Heating energy value 5

This register contains the energy (heating) consumption (MWh\*10) for the month of May. Modbus register: 31145 BACnet object: analog value, object ID: 60, properties: present value.

# 7.8.13 Heating energy value 6

This register contains the energy (heating) consumption (MWh\*10) for the month of June. Modbus register: 31146

BACnet object: analog value, object ID: 61, properties: present value.

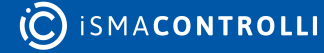

# 7.8.14 Heating energy value 7

This register contains the energy (heating) consumption (MWh\*10) for the month of July.

Modbus register: 31147

BACnet object: analog value, object ID: 62, properties: present value.

# 7.8.15 Heating energy value 8

This register contains the energy (heating) consumption (MWh\*10) for the month of August.

Modbus register: 31148

BACnet object: analog value, object ID: 63, properties: present value.

# 7.8.16 Heating energy value 9

This register contains the energy (heating) consumption (MWh\*10) the month of September.

Modbus register: 31149

BACnet object: analog value, object ID: 64, properties: present value.

# 7.8.17 Heating energy value 10

This register contains the energy (heating) consumption (MWh\*10) for the month of October.

Modbus register: 31150

BACnet object: analog value, object ID: 65, properties: present value.

# 7.8.18 Heating energy value 11

This register contains the energy (heating) consumption (MWh\*10) for the month of November.

Modbus register: 31151

BACnet object: analog value, object ID: 66, properties: present value.

# 7.8.19 Heating energy value 12

This register contains the energy (heating) consumption (MWh\*10) for the month of December.

Modbus register: 31152

BACnet object: analog value, object ID: 67, properties: present value.

# 7.8.20 Cooling energy at 31/12 LSR

This register allows to read the least significant data of the total cooling energy (kWh\*10) at the end of the year.

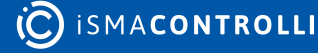

BACnet object: analog value, object ID: 68, properties: present value.

# 7.8.21 Cooling energy at 31/12 MSR

This register contains the most significant data of the total cooling energy (kWh\*10) at the end of the year.

Modbus register: 31154

BACnet object: analog value, object ID: 68, properties: present value.

# 7.8.22 Cooling energy value 1

This register contains the energy (cooling) consumption (MWh\*10) for the month of January.

Modbus register: 31155

BACnet object: analog value, object ID: 69, properties: present value.

### 7.8.23 Cooling energy value 2

This register contains the energy (cooling) consumption (MWh\*10) for the month of February.

Modbus register: 31156

BACnet object: analog value, object ID: 70, properties: present value.

#### 7.8.24 Cooling energy value 3

This register contains the energy (cooling) consumption (MWh\*10) for the month of March.

Modbus register: 31157

BACnet object: analog value, object ID: 71, properties: present value.

#### 7.8.25 Cooling energy value 4

This register contains the energy (cooling) consumption (MWh\*10) for the month of April. Modbus register: 31158

BACnet object: analog value, object ID: 72, properties: present value.

#### 7.8.26 Cooling energy value 5

This register contains the energy (cooling) consumption (MWh\*10) for the month of May. Modbus register: 31159 BACnet object: analog value, object ID: 73, properties: present value.

# 7.8.27 Cooling energy value 6

This register contains the energy (cooling) consumption (MWh\*10) for the month of June. Modbus register: 31160

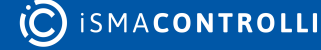

BACnet object: analog value, object ID: 74, properties: present value.

# 7.8.28 Cooling energy value 7

This register contains the energy (cooling) consumption (MWh\*10) for the month of July. Modbus register: 31161

BACnet object: analog value, object ID: 75, properties: present value.

# 7.8.29 Cooling energy value 8

This register contains the energy (cooling) consumption (MWh\*10) for the month of August.

Modbus register: 31162

BACnet object: analog value, object ID: 76, properties: present value.

#### 7.8.30 Cooling energy value 9

This register contains the energy (cooling) consumption (MWh\*10) for the month of September.

Modbus register: 31163

BACnet object: analog value, object ID: 77, properties: present value.

#### 7.8.31 Cooling energy value 10

This register contains the energy (cooling) consumption (MWh\*10) for the month of October.

Modbus register: 31164

BACnet object: analog value, object ID: 78, properties: present value.

#### 7.8.32 Cooling energy value 11

This register contains the energy (cooling) consumption (MWh\*10) for the month of November.

Modbus register: 31165

BACnet object: analog value, object ID: 79, properties: present value.

#### 7.8.33 Cooling energy value 12

This register contains the energy (cooling) consumption (MWh\*10) for the month of December.

Modbus register: 31166

BACnet object: analog value, object ID: 80, properties: present value.

# 7.9 CLOCK FUNCTION

# 7.9.1 Clock Minutes

This database register contains the value of the minutes received during the time synchronization phase.

Modbus register: 41182

BACnet object:

| Analog value object |               | Device object |            |
|---------------------|---------------|---------------|------------|
| Object ID           | Property      | Object ID     | Property   |
| 81                  | Present value | 1             | Local time |

Table 26. Clock Minutes object in BACnet

# 7.9.2 Clock Hours

This register contains the value of the hours received during the time synchronization phase.

Modbus register: 41183

BACnet object:

| Analog value object |               | Device object |            |
|---------------------|---------------|---------------|------------|
| Object ID           | Property      | Object ID     | Property   |
| 82                  | Present value | 1             | Local time |

Table 27. Clock Hours object in BACnet

# 7.9.3 Clock Day

This register contains the value of the day received during the time synchronization phase.

Modbus register: 41184

BACnet object:

| Analog value object |               | Device object |            |
|---------------------|---------------|---------------|------------|
| Object ID           | Property      | Object ID     | Property   |
| 83                  | Present value | 1             | Local date |

Table 28. Clock Day object in BACnet

# 7.9.4 Clock Month

This register contains the value of the month received during the time synchronization phase.

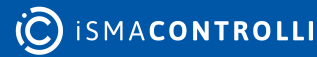

#### Modbus register: 41185

#### BACnet object:

| Analog value object |               | Device object |            |
|---------------------|---------------|---------------|------------|
| Object ID           | Property      | Object ID     | Property   |
| 84                  | Present value | 1             | Local date |

Table 29. Clock Month object in BACnet

# 7.9.5 Clock Year

This register contains the value of the year received during the time synchronization phase.

Registers from address 1181 to address 1185 contain the values that store the date and time of the actuator once they have been synchronized (only necessary in the case of energy calculation).

The actuator doesn't have a "buffer" battery so that every time it is turned-off or reset the date and time are lost, a new synchronization will therefore be required. If the date and time are not synchronized the default date/time is: 01/01/2000 00:00.

Modbus register: 41186

BACnet object:

| Analog value object |               | Device object |            |
|---------------------|---------------|---------------|------------|
| Object ID           | Property      | Object ID     | Property   |
| 85                  | Present value | 1             | Local date |

Table 30. Clock Year object in BACnet

# 7.10 LOOP OUTPUTS

# 7.10.1 Loop Output BMS (%)

This register contains the percentage output value of the BMS loop.

The value inside the register is multiplied by 10.

Modbus register: 31193

# 7.10.2 Loop Output flow rate control

This register contains the percentage output value of the output flow rate control loop. The value inside the register is multiplied by 10. Modbus register: 31194

#### 7.10.3 Loop Output power

This register contains the percentage output value of the power loop.

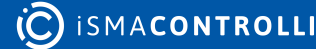

The value inside the register is multiplied by 10. Modbus register: 31196

# 7.10.4 Loop Output power limit

This register contains the percentage output value of the power limit loop.

The value inside the register is multiplied by 10.

Modbus register: 31197

# 7.10.5 Loop Output Temperature Control (%)

This register contains the percentage output value of the Temperature control loop.

If one or both of the temperature sensors are disconnected or faulty, the stored value is 5000.

The value inside the register is multiplied by 10.

Modbus register: 31198

# 7.10.6 Loop Output Temperature Limitations (%)

This register contains the percentage output value of the Temperature limit loop.

If one or both of the temperature sensors are disconnected or faulty, the stored value is 5000.

The value inside the register is multiplied by 10.

Modbus register: 31199

# 7.10.7 Operating loop output (%)

This register contains the percentage out value of the operating loop resulting from the actually enabled functions.

The value inside the register is multiplied by 10.

Modbus register: 31200

# **7.11 POWER**

#### 7.11.1 Max. power

This register allows to set the valve nominal power (kW\*10). Modbus register: 41207 BACnet object: analog value, object ID: 86, properties: present value.

# 7.11.2 Media density

This register allows to set the density of the fluid, the default value is for water at 20°C (997.8 Kg/m<sup>3</sup>). The value is multiplied by 10, so in the register is: 9978.

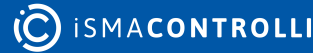

BACnet object: analog value, object ID: 87, properties: present value.

# 7.11.3 Media specific heat

This database register allows to set the specific heat of the fluid, the default value is for water at 20°C (4196 J/Kg °C). The value is multiplied by 10, so in the register is: 41960.

Modbus register: 41209

BACnet object: analog value, object ID: 88, properties: present value.

### 7.11.4 Custom nominal power ΔT 20K

This register contains the valve nominal power at 20°C (kW\*10). Modbus register: 31213

### 7.12 LOOP PARAMETERS

#### 7.12.1 Action Type

This database register contains the type of loop action that can be:

| Addr.1230 (value) | Action type                            |
|-------------------|----------------------------------------|
| 0                 | Proportional (P)                       |
| 1                 | Proportional Integral (PI)             |
| 2                 | Proportional Integral Derivative (PID) |

Table 31. Selection of the action type

Modbus register: 41231

BACnet object: multi state value, object ID: 8, properties: present value.

#### 7.12.2 Derivative Time

This register contains the derivative time of the derivative action expressed as "gain" from 1 to 1000 (default value is 1).

Modbus register: 41232

BACnet object: analog value, object ID: 89, properties: present value.

# 7.12.3 Integral Time (min)

This register contains the integral time of the integral action expressed in minutes.

Modbus register: 41233

BACnet object: analog value, object ID: 90, properties: present value.

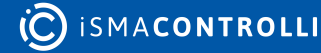

# 7.12.4 Proportional Bandwidth (°C)

This register contains the proportional band of the  $\Delta T$  heating loop. The value stored in the register is multiplied by 10.

Modbus register: 41234

BACnet object: analog value, object ID: 91, properties: present value.

# 7.12.5 Month timestamp of 31st December

This register allows to read the year end month total energy, it is set to December.

Modbus register: 31241

BACnet object: analog value, object ID: 92, properties: present value.

# 7.12.6 Year timestamp of 31st December

This register allows to read the year of the last reading recorded on 31 December.

Modbus register: 31242

BACnet object: analog value, object ID: 93, properties: present value.

# 7.12.7 Month timestamp of value 1

This register contains the month in which the actuator has registered the energy consumption, it is set to January.

Modbus register: 31243

BACnet object: analog value, object ID: 94, properties: present value.

# 7.12.8 Year timestamp of value 1

This register contains the year in which the actuator has registered the energy consumption in January.

Modbus register: 31244

BACnet object: analog value, object ID: 95, properties: present value.

# 7.12.9 Month timestamp of value 2

This register contains the month in which the actuator has registered the energy consumption, it is set to February.

Modbus register: 31245

BACnet object: analog value, object ID: 96, properties: present value.

# 7.12.10 Year timestamp of value 2

This register contains the year in which the actuator has registered the energy consumption in February.

Modbus register: 31246

BACnet object: analog value, object ID: 97, properties: present value.

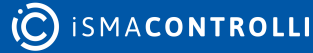

# 7.12.11 Month timestamp of value 3

This register contains the month in which the actuator has registered the energy consumption, it is set to March.

Modbus register: 31247

BACnet object: analog value, object ID: 98, properties: present value.

### 7.12.12 Year timestamp of value 3

This register contains the year in which the actuator has registered the energy consumption in March.

Modbus register: 31248

BACnet object: analog value, object ID: 99, properties: present value.

#### 7.12.13 Month timestamp of value 4

This register contains the month in which the actuator has registered the energy consumption, it is set to April.

Modbus register: 31249

BACnet object: analog value, object ID: 100, properties: present value.

#### 7.12.14 Year timestamp of value 4

This register contains the year in which the actuator has registered the energy consumption in April.

Modbus register: 31250

BACnet object: analog value, object ID: 101, properties: present value.

#### 7.12.15 Month timestamp of value 5

This register contains the month in which the actuator has registered the energy consumption, it is set to May.

Modbus register: 31251

BACnet object: analog value, object ID: 102, properties: present value.

#### 7.12.16 Year timestamp of value 5

This register contains the year in which the actuator has registered the energy consumption in May.

Modbus register: 31252

BACnet object: analog value, object ID: 103, properties: present value.

#### 7.12.17 Month timestamp of value 6

This register contains the month in which the actuator has registered the energy consumption, it is set to June.

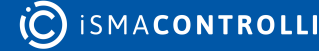

Modbus register: 31253

BACnet object: analog value, object ID: 104, properties: present value.

### 7.12.18 Year timestamp of value 6

This register contains the year in which the actuator has registered the energy consumption in June.

Modbus register: 31254

BACnet object: analog value, object ID: 105, properties: present value.

#### 7.12.19 Month timestamp of value 7

This register contains the month in which the actuator has registered the energy consumption, it is set to July.

Modbus register: 31255

BACnet object: analog value, object ID: 106, properties: present value.

#### 7.12.20 Year timestamp of value 7

This register contains the year in which the actuator has registered the energy consumption in July.

Modbus register: 31256

BACnet object: analog value, object ID: 107, properties: present value.

#### 7.12.21 Month timestamp of value 8

This register contains the month in which the actuator has registered the energy consumption, it is set to August.

Modbus register: 31257

BACnet object: analog value, object ID: 108, properties: present value.

#### 7.12.22 Year timestamp of value 8

This register contains the year in which the actuator has registered the energy consumption in August.

Modbus register: 31258

BACnet object: analog value, object ID: 109, properties: present value.

#### 7.12.23 Month timestamp of value 9

This register contains the month in which the actuator has registered the energy consumption, it is set to September.

Modbus register: 31259

BACnet object: analog value, object ID: 110, properties: present value.

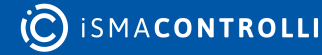
# 7.12.24 Year timestamp of value 9

This register contains the year in which the actuator has registered the energy consumption in September.

Modbus register: 31260

BACnet object: analog value, object ID: 111, properties: present value.

## 7.12.25 Month timestamp of value 10

This register contains the month in which the actuator has registered the energy consumption, it is set to October.

Modbus register: 31261

BACnet object: analog value, object ID: 112, properties: present value.

## 7.12.26 Year timestamp of value 10

This register contains the year in which the actuator has registered the energy consumption in October.

Modbus register: 31262

BACnet object: analog value, object ID: 113, properties: present value.

## 7.12.27 Month timestamp of value 11

This register contains the month in which the actuator has registered the energy consumption, it is set to November.

Modbus register: 31263

BACnet object: analog value, object ID: 114, properties: present value.

#### 7.12.28 Year timestamp of value 11

This register contains the year in which the actuator has registered the energy consumption in November.

Modbus register: 31264

BACnet object: analog value, object ID: 115, properties: present value.

#### 7.12.29 Month timestamp of value 12

This register contains the month in which the actuator has registered the energy consumption, it is set to December.

Modbus register: 31265

BACnet object: analog value, object ID: 116, properties: present value.

#### 7.12.30 Year timestamp of value 12

This register contains the year in which the actuator has registered the energy consumption in December.

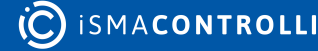

Modbus register: 31266

BACnet object: analog value, object ID: 117, properties: present value.

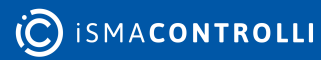

# 8 List of Modbus Registers and BACnet Object

| Modbus<br>Address | Decimal<br>Address | Hex<br>Addres<br>S | Register<br>Name                  | Access         | Description                                                                                                    | Persist<br>ence | Group               |
|-------------------|--------------------|--------------------|-----------------------------------|----------------|----------------------------------------------------------------------------------------------------|-----------------|---------------------|
| 40001             | 0                  | 0x0                | VERSION AND<br>MODULE TYPE        | Read/<br>write | LSB – type (device<br>ID), MSB - FW<br>version / 10                                                                                                    | YES             | Common<br>registers |
| 30002             | 1                  | 0x1                | MODULE<br>ADDRESS                 | Read/<br>write | Modbus address<br>setting via<br>Modbus from 1 to<br>255                                                                                                    | YES             |                     |
| 30004             | 3                  | 0x3                | COUNTER OF                        | Read-          | Default state is 0.                                                                                                    | YES             |                     |
| 30005             | 4                  | 0x4                | FRAMES (32-Bit)                   | Uniy           | received Modbus<br>frames from the<br>last powering up<br>or module reset.                                                                                                    |                 |                     |
| 30006             | 5                  | 0x5                | COUNTER OF                        | Read-<br>only  | Default state is 0.<br>Counting the                                                                                                    | YES             |                     |
| 30007             | 6                  | 0x6                | ERROR (32-Bit)                    |                | incorrect received<br>Modbus frames<br>from the last<br>powering up or<br>module reset.                                                                                                    |                 |                     |
| 30008             | 0x7                | 0x7 COUNTER (      | COUNTER OF                        | Read-          | Default state is 0.                                                                                                    | YES             |                     |
| 30009             | 8                  | 0x8                | (32-Bit)                          |                | Modbus frames<br>from the last<br>powering up or<br>module reset.                                                                                                    |                 |                     |
| 30012             | 11                 | 0xB                | UP TIME                           | Read-          | This 32-bit                                                                                                    | NO              |                     |
| 30013             | 12                 | 0xC                |                                   | Unity (        | module counting<br>time in seconds<br>from the last<br>powering up or<br>module reset                                                                                                    |                 |                     |
| 30014             | 13                 | 0xD                | SOURCE OF<br>LAST DEVICE<br>RESET | Read-<br>only  | Select the source<br>of the last reset<br>1: power-on reset<br>(POR)<br>2: brown-out<br>detector (BOD12)<br>4: brown-out<br>detector (BOD33)<br>16: ext. reset pin<br>32: watchdog<br>(WDT) | YES             |                     |

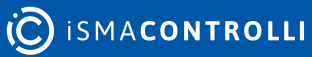

| Modbus<br>Address | Decimal<br>Address | Hex<br>Addres<br>s | Register<br>Name                 | Access         | Description                                                                                                    | Persist<br>ence | Group             |
|-------------------|--------------------|--------------------|----------------------------------|----------------|----------------------------------------------------------------------------------------------------|-----------------|-------------------|
|                   |                    |                    |                                  |                | 64: system reset<br>(SYST)                                                                                                    |                 |                   |
| 40134             | 133                | 0x85               | BACNET_DEVICE                    | Read/<br>write | Device BACnet ID                                                                                                    | YES             |                   |
| 40135             | 134                | 0x86               |                                  | WITC           |                                                                                                    |                 |                   |
| 40136             | 135                | 0x87               | BAUD RATE                        | Read/<br>write | Transmission<br>speed is defined<br>by the user<br>calculated using<br>the formula: baud<br>rate = register<br>value x 10. The<br>default value is<br>115200 bps. | YES             |                   |
| 40137             | 136                | 0x88               | STOP Bits                        | Read/<br>write | Supported values<br>are 1 and 2. The<br>default value is 1.                                                                                                    | YES             |                   |
| 40138             | 137                | 0x89               | DATA Bits                        | Read/<br>write | Supported value is only 8.                                                                                                    | YES             |                   |
| 40139             | 138                | 0x8A               | PARITY Bit                       | Read/<br>write | Parity bit. The<br>default value is 0<br>(no parity).<br>Allowed values: 0<br>(default): none, 1:<br>odd, 2: even                                                 | YES             |                   |
| 40140             | 139                | 0x8B               | RESPONSE<br>DELAY                | Read/<br>write | Delay in ms<br>before sending<br>the response. The<br>default value is 0.                                                                                         | YES             |                   |
| 30190             | 190                | OxBE               | -                                | Read-<br>only  | Auxiliary register<br>(used for<br>detecting first<br>device activation,<br>0x5555=device<br>activated)                                                           | YES             |                   |
| 30301             | 300                | 0x12C              | DEVICE<br>VERSION<br>DESIGNATION | Read-<br>only  | Select the device<br>version<br>designation<br>Bit 5: Emergency<br>return (0 not<br>available, 1<br>available)<br>Bit 6: Long/short<br>yoke (0 Long, 1<br>Short)  | YES             | Configuratio<br>n |

| Modbus<br>Address | Decimal<br>Address | Hex<br>Addres<br>s | Register<br>Name        | Access         | Description                                                                                                    | Persist<br>ence | Group |
|-------------------|--------------------|--------------------|-------------------------|----------------|----------------------------------------------------------------------------------------------------|-----------------|-------|
|                   |                    |                    |                         |                | Bit 7: Temp<br>sensor (0 not<br>available, 1<br>available)                                                                                                    |                 |       |
| 30302             | 301                | 0x12D              | HARDWARE<br>VERSION     | Read-<br>only  | Hardware version                                                                                                    | YES             |       |
| 30303             | 302                | 0x12E              | BOOTLOADER<br>VERSION   | Read-<br>only  | Bootloader<br>version                                                                                                    | YES             |       |
| 30304             | 303                | 0x12F              | FIRMWARE<br>VERSION     | Read-<br>only  | Firmware version                                                                                                    | YES             |       |
| 30305             | 304                | 0x130              | SERIAL NUMBER<br>1      | Read-<br>only  | It's configured in production                                                                                                    | YES             |       |
| 30306             | 305                | 0x131              | SERIAL NUMBER<br>2      | Read-<br>only  | It's configured in production                                                                                                    | YES             |       |
| 30307             | 306                | 0x132              | SERIAL NUMBER<br>3      | Read-<br>only  | It's configured in production                                                                                                    | YES             |       |
| 30308             | 307                | 0x133              | SERIAL NUMBER<br>4      | Read-<br>only  | It's configured in production                                                                                                    | YES             |       |
| 41005             | 1004               | 0x3EC              | MAXIMUM<br>FLOW SETTING | Read/<br>write | Select the caliber<br>position:<br>0: Max flow<br>setting 1<br>1: Max flow<br>setting 1,25<br>2: Max flow<br>setting 1,5<br>3: Max flow<br>setting 1,75<br>4: Max flow<br>setting 2<br>5: Max flow<br>setting 2,25<br>6: Max flow<br>setting 2,5<br>7: Max flow<br>setting 2,75<br>8: Max flow<br>setting 3<br>9: Max flow<br>setting 3,25<br>10: Max flow<br>setting 3,5 | YES             |       |

| Modbus<br>Address | Decimal<br>Address | Hex<br>Addres<br>s | Register<br>Name                                         | Access         | Description                                                                                                    | Persist<br>ence | Group |
|-------------------|--------------------|--------------------|----------------------------------------------------------|----------------|----------------------------------------------------------------------------------------------------|-----------------|-------|
|                   |                    |                    |                                                          |                | <ul> <li>11: Max flow<br/>setting 3,75</li> <li>12: Max flow<br/>setting 4</li> <li>13: Max flow<br/>setting 4,25</li> <li>14: Max flow<br/>setting 4,5</li> <li>15: Max flow<br/>setting 4,75</li> <li>16: Max flow<br/>setting 5</li> </ul>                                                                                                    |                 |       |
| 41006             | 1005               | 0x3ED              | TYPE OF<br>CONTROL                                       | Read/<br>write | Select the<br>actuator type of<br>control:<br>0: Modbus (DIP<br>switch disabled)<br>1: 10 V (DIP<br>switch disabled)<br>2: 2-10 V (DIP<br>switch disabled)<br>3: 0 5 V (DIP<br>switch disabled)<br>4: 5-10 V (DIP<br>switch disabled)<br>5: 2-6 V (DIP<br>switch disabled)<br>6: 6-10 V (DIP<br>switch disabled)<br>7 (default):<br>selected by DIP<br>switch | YES             |       |
| 41007             | 1006               | 0x3EE              | DIRECT/<br>REVERSE &<br>FAILSAFE<br>DIRECTION<br>SETTING | Read/<br>write | Select the<br>actuator's action<br>(direct or reverse)<br>and fail-safe<br>direction:<br>Bit 0: direct action<br>(1-default);<br>reverse action (0)<br>Bit 1: fail-safe<br>DOWN (1); fail-<br>safe UP (0-<br>default)                                                                                                    | YES             |       |
| 41008             | 1007               | 0x3EF              | FORCE<br>CALIBRATION                                     | Read/<br>write | Force calibration<br>(valve stroke<br>learning); 1 - force<br>calibration<br>(automatic reset<br>of value after<br>calibration)                                                                                                    | NO              |       |

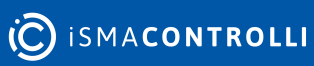

| Modbus<br>Address | Decimal<br>Address | Hex<br>Addres<br>s | Register<br>Name                                 | Access         | Description                                                                                                    | Persist<br>ence | Group |
|-------------------|--------------------|--------------------|--------------------------------------------------|----------------|----------------------------------------------------------------------------------------------------|-----------------|-------|
| 41009             | 1008               | 0x3F0              | JUMPER ENABLE<br>(ER board)                      | Read/<br>write | Fail-safe jumper<br>enable setting: 0<br>(default) - jumper<br>enabled, 1 -<br>jumper disabled                                                                                                    | YES             |       |
| 41010             | 1009               | 0x3F1              | CHANGEOVER<br>SETTING                            | Read/<br>write | Temperature<br>loops action<br>selection:<br>0 (default):<br>heating<br>1: cooling<br>2: automatic<br>(according ΔT)                                                                                                    | YES             |       |
| 41011             | 1010               | 0x3F2              | TEMPERATURE<br>PROBE<br>SELECTION                | Read/<br>write | Temperature<br>probe selection:<br>0 (default): supply<br>temperature (T1)<br>1: return<br>temperature (T2)<br>2: ΔT                                                                                                    | YES             |       |
| 41013             | 1012               | 0x3F4              | VALVE<br>CHARACTERISTI<br>C<br>CONFIGURATIO<br>N | Read/<br>write | Select type of<br>movement of the<br>valve: Linear-0,<br>EQP-1                                                                                                    | YES             |       |
| 41014             | 1013               | 0x3F5              | FUNCTIONS<br>ENABLE                              | Read/<br>write | Actuator function<br>setting (bit0 = 1-<br>BMS - default):<br>Bit 0: BMS<br>Bit 1: enable<br>temperature<br>control function<br>Bit 2: enable min.<br>ΔT limitation<br>function<br>Bit 3: enable<br>function max.<br>temperature<br>limitation function<br>Bit 4: enable<br>function min.<br>temperature<br>limitation function<br>Bit 5: enable<br>power control<br>function<br>Bit 6: enable<br>power limit<br>function | YES             |       |

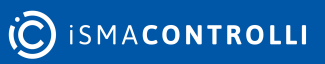

| Modbus<br>Address | Decimal<br>Address | Hex<br>Addres<br>s | Register<br>Name                                  | Access         | Description                                                                                                    | Persist<br>ence | Group |
|-------------------|--------------------|--------------------|---------------------------------------------------|----------------|----------------------------------------------------------------------------------------------------|-----------------|-------|
|                   |                    |                    |                                                   |                | Bit 7: enable<br>energy function                                                                                                    |                 |       |
| 31015             | 1014               | 0x3F6              | FUNCTIONS<br>STATUS                               | Read-<br>only  | Actuator function<br>setting:<br>Bit 0: BMS control<br>Bit 1: function<br>temperature<br>control activated<br>(1-active)<br>Bit 2: function<br>temperature min.<br>ΔT limit activated<br>Bit 3: function<br>temperature max.<br>limit activated<br>Bit 4: function<br>temperature min.<br>limit activated<br>Bit 5: function<br>power control<br>activated<br>Bit 6: function<br>power limit<br>activated  | NO              |       |
| 41016             | 1015               | 0x3F7              | % MINIMUM<br>OPENING VALVE                        | Read/<br>write | Set minimum<br>opening valve<br>when the<br>temperature<br>loops and limits<br>are active.                                                                                                    | YES             |       |
| 31017             | 1016               | 0x3F8              | DIP SWITCH &<br>PUSH BUTTON<br>& JUMPER<br>STATUS | Read-<br>only  | DIP switches and<br>jumper status:<br>Bit 0: DIP1 status:<br>"Direct<br>Action" (OFF) –<br>"Reverse<br>Action" (ON)<br>Bit 1: DIP2 status:<br>"0-10V" (OFF) -<br>"BUS" (ON)<br>Bit 2: DIP3 status:<br>"Normal" (OFF) –<br>"Default<br>setting" (ON)<br>Bit 3: DIP4 status:<br>"Modbus" (OFF) -<br>"BACnet" (ON)<br>Bit 5: DIP6 status:<br>"Voltage<br>control" (OFF)-<br>"curr. control<br>(4-20 mA)" (ON) | NO              |       |

C ISMACONTROLLI

| Modbus<br>Address | Decimal<br>Address | Hex<br>Addres<br>s | Register<br>Name                                                             | Access         | Description                                                                                                    | Persist<br>ence | Group      |
|-------------------|--------------------|--------------------|------------------------------------------------------------------------------|----------------|----------------------------------------------------------------------------------------------------|-----------------|------------|
|                   |                    |                    |                                                                              |                | Bit 6: Push<br>button: status:<br>"Active" (Pressed)<br>- Not Active<br>(Released)<br>Bit 7: Jumper<br>status: "Fail-safe<br>Down" (Jumper<br>Insert) -" Fail-safe<br>UP" |                 |            |
| 41018             | 1017               | 0x3F9              | VALVE TYPE                                                                   | Read/<br>write | Select valve<br>model<br>0: Generic valve<br>5: VLX6P<br>6: VLX8P<br>12: Custom PICV<br>valve                                                                             | YES             |            |
| 41019             | 1018               | 0x3FA              | VALVE STROKE<br>(mm*100)                                                     | Read/<br>write | Valve stroke<br>(mm*100) - after<br>calibration phase                                                                                                    | YES             |            |
| 41020             | 1019               | 0x3FB              | OVERVOLTAGE<br>EVENTS (24 V<br>AC > 20%) (230<br>V > 10%)                    | Read/<br>write | Overvoltage<br>events (24 V AC ><br>20%) (230 V ><br>20%)                                                                                                    | YES             | Diagnostic |
| 41021             | 1020               | 0x3FC              | UNDERVOLTAG<br>E EVENTS (V AC<br>< 20%) (230 V <<br>10%)                     | Read/<br>write | Undervoltage<br>events (V AC <<br>20%) (230 V <<br>20%)                                                                                                    | YES             |            |
| 41022             | 1021               | 0x3FD              | FULLY OPEN<br>EVENTS                                                         | Read/<br>write | Fully opened<br>events                                                                                                    | YES             |            |
| 41023             | 1022               | 0x3FE              | FULLY CLOSE<br>EVENTS                                                        | Read/<br>write | Fully closes<br>events                                                                                                    | YES             |            |
| 41024             | 1023               | 0x3FF              | UNEXPECTED<br>STALL<br>CONDITION<br>EVENTS (within<br>calculated<br>stroke)  | Read/<br>write | Unexpected stall<br>condition events<br>(within calculated<br>stroke)                                                                                                    | YES             |            |
| 41025             | 1024               | 0x400              | UNEXPECTED<br>STALL<br>CONDITION<br>EVENTS (outside<br>calculated<br>stroke) | Read/<br>write | Unexpected stall<br>condition events<br>(outside<br>calculated stroke)                                                                                                    | YES             |            |

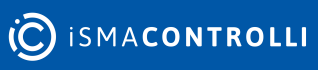

| Modbus<br>Address | Decimal<br>Address | Hex<br>Addres<br>s | Register<br>Name                        | Access         | Description                                                                                                    | Persist<br>ence | Group |
|-------------------|--------------------|--------------------|-----------------------------------------|----------------|----------------------------------------------------------------------------------------------------|-----------------|-------|
| 41026             | 1025               | 0x401              | VALVE STROKE<br>ERROR > max.<br>(60 mm) | Read/<br>write | Valve stroke error<br>> max. (60 mm)                                                                                                    | YES             |       |
| 41027             | 1026               | 0x402              | VALVE STROKE<br>ERROR < min. (5<br>mm)  | Read/<br>write | Valve stroke error<br>< min. (5 mm)                                                                                                    | YES             |       |
| 31028             | 1027               | 0x403              | ACTUATOR<br>OPERATING<br>MODE           | Read-<br>only  | Actuator<br>operating mode<br>(0 - not active) (1-<br>active):<br>Bit 0: Normal<br>Running<br>Bit 1: Initial<br>Positioning<br>Bit 2: Stroke<br>calibration<br>Bit 3: Fail Safe<br>Phase<br>Bit 4: Manual<br>Override Phase<br>Bit 5: Error Phase                                                                                                    | NO              |       |
| 31029             | 1028               | 0x404              | ERROR TYPE                              | Read-<br>only  | Error type: (0- no<br>error) (1- error):<br>Bit 0: T1<br>temperature<br>sensor error (out<br>of range)<br>Bit 1: T2<br>temperature<br>sensor error (out<br>of range)<br>Bit 4: valve stroke<br>< 5 mm<br>Bit 5: valve stroke<br>> 60 mm<br>Bit 6: unexpected<br>stall condition<br>events (within<br>calculated stroke)<br>Bit 7: unexpected<br>stall condition<br>events (outside<br>calculated stroke<br>Bit 8:<br>undervoltage<br>error<br>Bit 9: overvoltage<br>error<br>Bit 10: clock error | YES             |       |

| Modbus<br>Address | Decimal<br>Address | Hex<br>Addres<br>s | Register<br>Name    | Access         | Description                                                                                                    | Persist<br>ence | Group             |
|-------------------|--------------------|--------------------|---------------------|----------------|----------------------------------------------------------------------------------------------------|-----------------|-------------------|
| 41034             | 1033               | 0x409              | ACTUATOR<br>RESET   | Read/<br>write | Force actuator<br>reset (1)                                                                                                    | NO              | Configuratio<br>n |
| 41035             | 1034               | 0x40A              | BMS<br>COMMAND      | Read/<br>write | BMS command<br>(0-100%)*10                                                                                                    | NO              | Input/<br>Output  |
| 31038             | 1037               | 0x40D              | FEEDBACK            | Read-<br>only  | Valve position<br>(0-100%)*10                                                                                                    | NO              |                   |
| 41044             | 1043               | 0x413              | MAX FLOW<br>RATE    | Read/<br>write | Select Nominal<br>flow rate (m <sup>3</sup> /h)<br>0: VLX6P (2,1)-<br>VLX8P (3,2)<br>1: VLX6P (2,5)-<br>VLX8P (3,9)<br>2: VLX6P (2,9)-<br>VLX8P (4,5)<br>3: VLX6P (3,3)-<br>VLX8P (5,2)<br>4: VLX6P (3,3)-<br>VLX8P (5,8)<br>5: VLX6P (4,3)-<br>VLX8P (5,8)<br>6: VLX6P (4,3)-<br>VLX8P (6,7)<br>7: VLX6P (4,3)-<br>VLX8P (6,7)<br>7: VLX6P (5,3)-<br>VLX8P (6,7)<br>7: VLX6P (5,3)-<br>VLX8P (7,1)<br>8: VLX6P (5,8)-<br>VLX8P (7,5)<br>9: VLX6P (5,8)-<br>VLX8P (7,5)<br>9: VLX6P (6,4)-<br>VLX8P (7,5)<br>9: VLX6P (6,4)-<br>VLX8P (8,8)<br>11: VLX6P (6,9)-<br>VLX8P (8,8)<br>11: VLX6P (6,9)-<br>VLX8P (8,8)<br>11: VLX6P (8,8)-<br>VLX8P (10)<br>13: VLX6P (8,8)-<br>VLX8P (10,9)<br>14: VLX6P (9,5)-<br>VLX8P (11,8)<br>15: VLX6P (11)-<br>VLX8P (13,5) | YES             | Flow rate         |
| 41045             | 1044               | 0x414              | DESIGN FLOW<br>RATE | Read/<br>write | Design flow rate<br>must be between<br>¼ of Qnom and<br>Qnom (*10)                                                                                                    | YES             |                   |

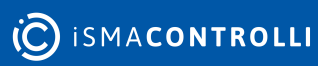

| Modbus<br>Address | Decimal<br>Address | Hex<br>Addres<br>s | Register<br>Name     | Access         | Description                            | Persist<br>ence | Group |
|-------------------|--------------------|--------------------|----------------------|----------------|----------------------------------------|-----------------|-------|
| 41080             | 1079               | 0x437              | FLOW RATE SP<br>X1   | Read/<br>write | Flow rate X1<br>(custom valve)*10      | YES             |       |
| 41081             | 1080               | 0x438              | VALVE<br>POSITION Y1 | Read/<br>write | Valve Position Y1<br>(custom valve)*10 | YES             | •     |
| 41082             | 1081               | 0x439              | FLOW RATE SP<br>X2   | Read/<br>write | Flow rate X2<br>(custom valve)*10      | YES             | -     |
| 41083             | 1082               | 0x43A              | VALVE<br>POSITION Y2 | Read/<br>write | Valve position Y2<br>(custom valve)*10 | YES             | -     |
| 41084             | 1083               | 0x43B              | FLOW RATE SP<br>X3   | Read/<br>write | Flow rate X3<br>(custom valve)*10      | YES             | -     |
| 41085             | 1084               | 0x43C              | VALVE<br>POSITION Y3 | Read/<br>write | Valve position Y3<br>(custom valve)*10 | YES             | •     |
| 41086             | 1085               | 0x43D              | FLOW RATE SP<br>X4   | Read/<br>write | Flow rate X4<br>(custom valve)*10      | YES             | •     |
| 41087             | 1086               | 0x43E              | VALVE<br>POSITION Y4 | Read/<br>write | Valve position Y4<br>(custom valve)*10 | YES             | •     |
| 41088             | 1087               | 0x43F              | FLOW RATE SP<br>X5   | Read/<br>write | Flow rate X5<br>(custom valve)*10      | YES             | -     |
| 41089             | 1088               | 0x440              | VALVE<br>POSITION Y5 | Read/<br>write | Valve position Y5<br>(custom valve)*10 | YES             | •     |
| 41090             | 1089               | 0x441              | FLOW RATE SP<br>X6   | Read/<br>write | Flow rate X6<br>(custom valve)*10      | YES             | •     |
| 41091             | 1090               | 0x442              | VALVE<br>POSITION Y6 | Read/<br>write | Valve position Y6<br>(custom valve)*10 | YES             | •     |
| 41092             | 1091               | 0x443              | FLOW RATE SP<br>X7   | Read/<br>write | Flow rate X7<br>(custom valve)*10      | YES             | •     |
| 41093             | 1092               | 0x444              | VALVE<br>POSITION Y7 | Read/<br>write | Valve position Y7<br>(custom valve)*10 | YES             | •     |
| 41094             | 1093               | 0x445              | FLOW RATE SP<br>X8   | Read/<br>write | Flow rate X8<br>(custom valve)*10      | YES             | •     |
| 41095             | 1094               | 0x446              | VALVE<br>POSITION Y8 | Read/<br>write | Valve position Y8<br>(custom valve)*10 | YES             |       |
| 41096             | 1095               | 0x447              | FLOW RATE SP<br>X9   | Read/<br>write | Flow rate X9<br>(custom valve)*10      | YES             |       |

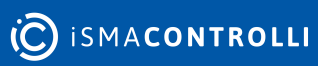

| Modbus<br>Address | Decimal<br>Address | Hex<br>Addres<br>s | Register<br>Name                                        | Access         | Description                                     | Persist<br>ence | Group     |
|-------------------|--------------------|--------------------|---------------------------------------------------------|----------------|-------------------------------------------------|-----------------|-----------|
| 41097             | 1096               | 0x448              | VALVE<br>POSITION Y9                                    | Read/<br>write | Valve position Y9<br>(custom valve)*10          | YES             |           |
| 41098             | 1097               | 0x449              | FLOW RATE SP<br>X10                                     | Read/<br>write | Flow rate X10<br>(custom valve)*10              | YES             |           |
| 41099             | 1098               | 0x44A              | VALVE<br>POSITION Y10                                   | Read/<br>write | Valve position Y10<br>(custom valve)*10         | YES             |           |
| 31100             | 1099               | 0x44B              | INDICATED<br>FLOW RATE                                  | Read-<br>only  | Calculated flow<br>rate (m <sup>3</sup> /h)*100 | YES             |           |
| 41101             | 1100               | 0x44C              | SETPOINT ΔT<br>CONTROL<br>HEATING                       | Read/<br>write | Set heating ∆T<br>control (°C*10)               | YES             | Setpoints |
| 41102             | 1101               | 0x44D              | SETPOINT ΔT<br>CONTROL<br>COOLING                       | Read/<br>write | Set cooling ∆T<br>control (°C*10)               | YES             | -         |
| 41103             | 1102               | 0x44E              | SETPOINT<br>SUPPLY<br>TEMPERATURE<br>CONTROL<br>HEATING | Read/<br>write | Set heating<br>supply<br>temperature<br>(°C*10) | YES             |           |
| 41104             | 1103               | 0x44F              | SETPOINT<br>SUPPLY<br>TEMPERATURE<br>CONTROL<br>COOLING | Read/<br>write | Set cooling supply<br>temperature<br>(°C*10)    | YES             | -         |
| 41105             | 1104               | 0x450              | SETPOINT<br>RETURN<br>TEMPERATURE<br>CONTROL<br>HEATING | Read/<br>write | Set heating return<br>temperature<br>(°C*10)    | YES             |           |
| 41106             | 1105               | 0x451              | SETPOINT<br>RETURN<br>TEMPERATURE<br>CONTROL<br>COOLING | Read/<br>write | Set cooling return<br>temperature<br>(°C*10)    | YES             |           |
| 41107             | 1106               | 0x452              | SETPOINT<br>MINIMUM ΔT<br>HEATING                       | Read/<br>write | Set heating ∆T<br>limitation (°C*10)            | YES             |           |
| 41108             | 1107               | 0x453              | SETPOINT<br>MINIMUM ΔT<br>COOLING                       | Read/<br>write | Set cooling ∆T<br>limitation (°C*10)            | YES             |           |

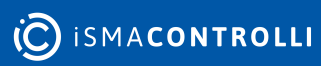

| Modbus<br>Address | Decimal<br>Address | Hex<br>Addres<br>s | Register<br>Name                                  | Access         | Description                                           | Persist<br>ence | Group                   |
|-------------------|--------------------|--------------------|---------------------------------------------------|----------------|-------------------------------------------------------|-----------------|-------------------------|
| 41109             | 1108               | 0x454              | SETPOINT MAX.<br>SUPPLY<br>TEMPERATURE<br>HEATING | Read/<br>write | Set heating<br>supply<br>temperature limit<br>(°C*10) | YES             |                         |
| 41110             | 1109               | 0x455              | SETPOINT MIN.<br>SUPPLY<br>TEMPERATURE<br>COOLING | Read/<br>write | Set cooling supply<br>temperature limit<br>(°C*10)    | YES             |                         |
| 41111             | 1110               | 0x456              | SETPOINT MAX.<br>RETURN<br>TEMPERATURE<br>HEATING | Read/<br>write | Set heating return<br>temperature limit<br>(°C*10)    | YES             |                         |
| 41112             | 1111               | 0x457              | SETPOINT MIN.<br>RETURN<br>TEMPERATURE<br>COOLING | Read/<br>write | Set cooling return<br>temperature limit<br>(°C*10)    | YES             |                         |
| 41113             | 1112               | 0x458              | DESIGN POWER                                      | Read/<br>write | Set maximum<br>power (control)<br>(kW*10)             | YES             | Power<br>control/limit  |
| 41114             | 1113               | 0x459              | SET MAX.<br>POWER LIMIT                           | Read/<br>write | Set max power<br>(limit) (kW*10)                      | YES             |                         |
| 31115             | 1114               | 0x45A              | SUPPLY<br>TEMPERATURE<br>VALUE                    | Read-<br>only  | Supply<br>temperature<br>value (°C*10)                | NO              | Temperatur<br>e Sensors |
| 31116             | 1115               | 0x45B              | RETURN<br>TEMPERATURE<br>VALUE                    | Read-<br>only  | Return<br>temperature<br>value (°C*10)                | NO              |                         |
| 31117             | 1116               | 0x45C              | ΔT VALUE (S1 –<br>S2)                             | Read-<br>only  | ΔT value (T1 – T2)<br>(°C*10)                         | NO              |                         |
| 31120             | 1119               | 0x45F              | INSTANT<br>POWER                                  | Read-<br>only  | Instant power<br>(kW*10)                              | YES             | Energy                  |
| 31121             | 1120               | 0x460              | HEATING<br>ENERGY LSR                             | Read-<br>only  | Total heating<br>energy (kWh*10)                      | YES             | Heating/<br>Cooling     |
| 31122             | 1121               | 0x461              | HEATING<br>ENERGY MSR                             | Read-<br>only  | YES                                                   |                 |                         |
| 31123             | 1122               | 0x462              | COOLING<br>ENERGY LSR                             | Read-<br>only  | Total cooling<br>energy (kWh*10)                      | YES             |                         |
| 31124             | 1123               | 0x463              | COOLING<br>ENERGY MSR                             | Read-<br>only  | YES                                                   |                 |                         |

| Modbus<br>Address | Decimal<br>Address | Hex<br>Addres<br>s | Register<br>Name                  | Access        | Description                                            | Persist<br>ence | Group |
|-------------------|--------------------|--------------------|-----------------------------------|---------------|--------------------------------------------------------|-----------------|-------|
| 31139             | 1138               | 0x472              | HEATING<br>ENERGY AT<br>31/12 LSR | Read-<br>only | Energy (Heating)<br>at the end of the<br>year (kWh*10) | YES             |       |
| 31140             | 1139               | 0x473              | HEATING<br>ENERGY AT<br>31/12 MSR | Read-<br>only | YES                                                    |                 |       |
| 31141             | 1140               | 0x474              | HEATING<br>ENERGY AT<br>VALUE 1   | Read-<br>only | Energy (Heating)<br>value 1 (MWh*10)                   | YES             |       |
| 31142             | 1141               | 0x475              | HEATING<br>ENERGY AT<br>VALUE 2   | Read-<br>only | Energy (Heating)<br>value 2 (MWh*10)                   | YES             | -     |
| 31143             | 1142               | 0x476              | HEATING<br>ENERGY AT<br>VALUE 3   | Read-<br>only | Energy (Heating)<br>value 3 (MWh*10)                   | YES             | -     |
| 31144             | 1143               | 0x477              | HEATING<br>ENERGY AT<br>VALUE 4   | Read-<br>only | Energy (Heating)<br>value 4 (MWh*10)                   | YES             | •     |
| 31145             | 1144               | 0x478              | HEATING<br>ENERGY AT<br>VALUE 5   | Read-<br>only | Energy (Heating)<br>value 5 (MWh*10)                   | YES             | -     |
| 31146             | 1145               | 0x479              | HEATING<br>ENERGY AT<br>VALUE 6   | Read-<br>only | Energy (Heating)<br>value 6 (MWh*10)                   | YES             | -     |
| 31147             | 1146               | 0x47A              | HEATING<br>ENERGY AT<br>VALUE 7   | Read-<br>only | Energy (Heating)<br>value 7 (MWh*10)                   | YES             | •     |
| 31148             | 1147               | 0x47B              | HEATING<br>ENERGY AT<br>VALUE 8   | Read-<br>only | Energy (Heating)<br>value 8 (MWh*10)                   | YES             | •     |
| 31149             | 1148               | 0x47C              | HEATING<br>ENERGY AT<br>VALUE 9   | Read-<br>only | Energy (Heating)<br>value 9 (MWh*10)                   | YES             | •     |
| 31150             | 1149               | 0x47D              | HEATING<br>ENERGY AT<br>VALUE 10  | Read-<br>only | Energy (Heating)<br>value 10<br>(MWh*10)               | YES             |       |
| 31151             | 1150               | 0x47E              | HEATING<br>ENERGY AT<br>VALUE 11  | Read-<br>only | Energy (Heating)<br>value 11<br>(MWh*10)               | YES             |       |

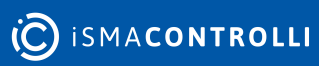

| Modbus<br>Address | Decimal<br>Address | Hex<br>Addres<br>s | Register<br>Name                  | Access        | Description                                            | Persist<br>ence | Group |
|-------------------|--------------------|--------------------|-----------------------------------|---------------|--------------------------------------------------------|-----------------|-------|
| 31152             | 1151               | 0x47F              | HEATING<br>ENERGY AT<br>VALUE 12  | Read-<br>only | Energy (Heating)<br>value 12<br>(MWh*10)               | YES             |       |
| 31153             | 1152               | 0x480              | COOLING<br>ENERGY AT<br>31/12 LSR | Read-<br>only | Energy (Cooling)<br>at the end of the<br>year (kWh*10) | YES             |       |
| 31154             | 1153               | 0x481              | COOLING<br>ENERGY AT<br>31/12 MSR | Read-<br>only | YES                                                    |                 |       |
| 31155             | 1154               | 0x482              | COOLING<br>ENERGY VALUE<br>1      | Read-<br>only | Energy (Cooling)<br>value 1 (MWh*10)                   | YES             | -     |
| 31156             | 1155               | 0x483              | COOLING<br>ENERGY VALUE<br>2      | Read-<br>only | Energy (Cooling)<br>value 2 (MWh*10)                   | YES             | •     |
| 31157             | 1156               | 0x484              | COOLING<br>ENERGY VALUE<br>3      | Read-<br>only | Energy (Cooling)<br>value 3 (MWh*10)                   | YES             | •     |
| 31158             | 1157               | 0x485              | COOLING<br>ENERGY VALUE<br>4      | Read-<br>only | Energy (Cooling)<br>value 4 (MWh*10)                   | YES             | •     |
| 31159             | 1158               | 0x486              | COOLING<br>ENERGY VALUE<br>5      | Read-<br>only | Energy (Cooling)<br>value 5 (MWh*10)                   | YES             | •     |
| 31160             | 1159               | 0x487              | COOLING<br>ENERGY VALUE<br>6      | Read-<br>only | Energy (Cooling)<br>value 6 (MWh*10)                   | YES             | •     |
| 31161             | 1160               | 0x488              | COOLING<br>ENERGY VALUE<br>7      | Read-<br>only | Energy (Cooling)<br>value 7 (MWh*10)                   | YES             |       |
| 31162             | 1161               | 0x489              | COOLING<br>ENERGY VALUE<br>8      | Read-<br>only | Energy (Cooling)<br>value 8 (MWh*10)                   | YES             |       |
| 31163             | 1162               | 0x48A              | COOLING<br>ENERGY VALUE<br>9      | Read-<br>only | Energy (Cooling)<br>value 9 (MWh*10)                   | YES             |       |
| 31164             | 1163               | 0x48B              | COOLING<br>ENERGY VALUE<br>10     | Read-<br>only | Energy (Cooling)<br>value 10<br>(MWh*10)               | YES             |       |

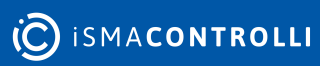

| Modbus<br>Address | Decimal<br>Address | Hex<br>Addres<br>s | Register<br>Name                 | Access         | Description                                                                  | Persist<br>ence | Group             |
|-------------------|--------------------|--------------------|----------------------------------|----------------|------------------------------------------------------------------------------|-----------------|-------------------|
| 31165             | 1164               | 0x48C              | COOLING<br>ENERGY VALUE<br>11    | Read-<br>only  | Energy (Cooling)<br>value 11<br>(MWh*10)                                     | YES             |                   |
| 31166             | 1165               | 0x48D              | COOLING<br>ENERGY VALUE<br>12    | Read-<br>only  | Energy (Cooling)<br>value 12<br>(MWh*10)                                     | YES             |                   |
| 41182             | 1181               | 0x49D              | CLOCK<br>MINUTES                 | Read/<br>write | Clock minutes                                                                | YES             | Clock<br>function |
| 41183             | 1182               | 0x49E              | CLOCK HOURS                      | Read/<br>write | Clock hours                                                                  | YES             |                   |
| 41184             | 1183               | 0x49F              | CLOCK DAY                        | Read/<br>write | Clock day                                                                    | YES             |                   |
| 41185             | 1184               | 0x4A0              | CLOCK MONTH                      | Read/<br>write | Clock month                                                                  | YES             |                   |
| 41186             | 1185               | 0x4A1              | CLOCK YEAR                       | Read/<br>write | Clock year                                                                   | YES             |                   |
| 41187             | 1186               | 0x4A2              | RESTORE<br>FACTORY<br>SETTING    | Read/<br>write | Set 1 to load<br>default setting to<br>the device and to<br>EEPROM<br>MEMORY | NO              | Configuratio<br>n |
| 31193             | 1192               | 0x4A8              | OUT LOOP BMS                     | Read-<br>only  | Output loop BMS<br>(*10)                                                     | NO              | Loop<br>outputs   |
| 31194             | 1193               | 0x4A9              | OUT LOOP<br>FLOW RATE<br>CONTROL | Read-<br>only  | Output loop flow<br>rate control (*10)                                       | NO              |                   |
| 31196             | 1195               | 0x4AB              | OUT LOOP<br>POWER                | Read-<br>only  | Output loop<br>power (*10)                                                   | NO              |                   |
| 31197             | 1196               | 0x4AC              | OUT LOOP<br>POWER LIMIT          | Read-<br>only  | Output loop<br>power limit (*10)                                             | NO              |                   |
| 31198             | 1197               | 0x4D               | OUT<br>LOOP T CONTR<br>OL        | Read-<br>only  | Output loop T<br>control (*10)                                               | NO              |                   |
| 31199             | 1198               | 0x4AE              | OUT LOOP T<br>LIMITS             | Read-<br>only  | Output loop T<br>limits (*10)                                                | NO              |                   |
| 31200             | 1199               | 0x4AF              | OUT<br>LOOP "ACTIVE"             | Read-<br>only  | Output loop<br>"active" (*10)                                                | NO              |                   |

| Modbus<br>Address | Decimal<br>Address | Hex<br>Addres<br>s | Register<br>Name                          | Access         | Description                                                                           | Persist<br>ence | Group              |
|-------------------|--------------------|--------------------|-------------------------------------------|----------------|---------------------------------------------------------------------------------------|-----------------|--------------------|
| 41207             | 1206               | 0x4B6              | MAX. POWER                                | Read/<br>write | Valve nominal<br>power (kW)*10                                                        | YES             | Power              |
| 41208             | 1207               | 0x4B7              | MEDIA DENSITY                             | Read/<br>write | Media density<br>(*10): default<br>value is for water<br>at 20°C (Kg/m <sup>3</sup> ) | YES             |                    |
| 41209             | 1208               | 0x4B8              | MEDIA SPECIFIC<br>HEAT                    | Read/<br>write | Media specific<br>heat (*10): default<br>value is for water<br>(J/Kg°C)               | YES             |                    |
| 31213             | 1212               | 0x4BC              | CUSTOM<br>NOMINAL<br>POWER &T 20K         | Read-<br>only  | Valve nominal<br>power at 20°C<br>(kW) (max.val)                                      | YES             |                    |
| 41231             | 1230               | 0x4CE              | LOOP TYPE P,<br>P+I, P+I+D                | Read/<br>write | Loop type P, P+I,<br>P+I+D                                                            | YES             | Loop<br>parameters |
| 41232             | 1231               | 0x4CF              | DERIVATIVE<br>TIME (gain)                 | Read/<br>write | Derivative time<br>(gain)                                                             | YES             |                    |
| 41233             | 1232               | 0x4D0              | INTEGRAL TIME<br>(min.)                   | Read/<br>write | Integral time<br>(min.)                                                               | YES             |                    |
| 41234             | 1233               | 0x4D1              | PROPORTIONAL<br>BANDWIDTH ΔT<br>(°C*10)   | Read/<br>write | Proportional<br>bandwidth ∆T<br>(°C*10)                                               | YES             |                    |
| 31241             | 1240               | 0x4D8              | MONTH<br>TIMESTAMP OF<br>31ST<br>DECEMBER | Read-<br>only  | Month timestamp<br>for energy at 31st<br>December                                     | YES             |                    |
| 31242             | 1241               | 0x4D9              | YEAR<br>TIMESTAMP OF<br>31ST<br>DECEMBER  | Read-<br>only  | Year timestamp<br>for energy at 31st<br>December                                      | YES             |                    |
| 31243             | 1242               | 0x4DA              | MONTH<br>TIMESTAMP OF<br>VALUE 1          | Read-<br>only  | Month timestamp<br>for value 1                                                        | YES             |                    |
| 31244             | 1243               | 0x4DB              | YEAR<br>TIMESTAMP OF<br>VALUE 1           | Read-<br>only  | Year timestamp<br>for value 1                                                         | YES             |                    |
| 31245             | 1244               | 0x4DC              | MONTH<br>TIMESTAMP OF<br>VALUE 2          | Read-<br>only  | Month timestamp<br>for value 2                                                        | YES             |                    |

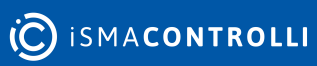

| Modbus<br>Address | Decimal<br>Address | Hex<br>Addres<br>s | Register<br>Name                 | Access        | Description                    | Persist<br>ence | Group |
|-------------------|--------------------|--------------------|----------------------------------|---------------|--------------------------------|-----------------|-------|
| 31246             | 1245               | 0x4DD              | YEAR<br>TIMESTAMP OF<br>VALUE 2  | Read-<br>only | Year timestamp<br>for value 2  | YES             |       |
| 31247             | 1246               | 0x4DE              | MONTH<br>TIMESTAMP OF<br>VALUE 3 | Read-<br>only | Month timestamp<br>for value 3 | YES             |       |
| 31248             | 1247               | 0x4DF              | YEAR<br>TIMESTAMP OF<br>VALUE 3  | Read-<br>only | Year timestamp<br>for value 3  | YES             | -     |
| 31249             | 1248               | 0x4E0              | MONTH<br>TIMESTAMP OF<br>VALUE 4 | Read-<br>only | Month timestamp<br>for value 4 | YES             | •     |
| 31250             | 1249               | 0x4E1              | YEAR<br>TIMESTAMP OF<br>VALUE 4  | Read-<br>only | Year timestamp<br>for value 4  | YES             | •     |
| 31251             | 1250               | 0x4E2              | MONTH<br>TIMESTAMP OF<br>VALUE 5 | Read-<br>only | Month timestamp<br>for value 5 | YES             | •     |
| 31252             | 1251               | 0x4E3              | YEAR<br>TIMESTAMP OF<br>VALUE 5  | Read-<br>only | Year timestamp<br>for value 5  | YES             | -     |
| 31253             | 1252               | 0x4E4              | MONTH<br>TIMESTAMP OF<br>VALUE 6 | Read-<br>only | Month timestamp<br>for value 6 | YES             |       |
| 31254             | 1253               | 0x4E5              | YEAR<br>TIMESTAMP OF<br>VALUE 6  | Read-<br>only | Month timestamp<br>for value 6 | YES             | •     |
| 31255             | 1254               | 0x4E6              | MONTH<br>TIMESTAMP OF<br>VALUE 7 | Read-<br>only | Year timestamp<br>for value 7  | YES             | -     |
| 31256             | 1255               | 0x4E7              | YEAR<br>TIMESTAMP OF<br>VALUE 7  | Read-<br>only | Month timestamp<br>for value 7 | YES             | •     |
| 31257             | 1256               | 0x4E8              | MONTH<br>TIMESTAMP OF<br>VALUE 8 | Read-<br>only | Year timestamp<br>for value 8  | YES             |       |
| 31258             | 1257               | 0x4E9              | YEAR<br>TIMESTAMP OF<br>VALUE 8  | Read-<br>only | Month timestamp<br>for value 8 | YES             |       |

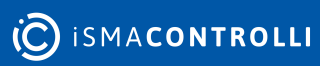

| Modbus<br>Address | Decimal<br>Address | Hex<br>Addres<br>s | Register<br>Name                  | Access        | Description                     | Persist<br>ence | Group |
|-------------------|--------------------|--------------------|-----------------------------------|---------------|---------------------------------|-----------------|-------|
| 31259             | 1258               | 0x4EA              | MONTH<br>TIMESTAMP OF<br>VALUE 9  | Read-<br>only | Year timestamp<br>for value 9   | YES             |       |
| 31260             | 1259               | 0x4EB              | YEAR<br>TIMESTAMP OF<br>VALUE 9   | Read-<br>only | Month timestamp<br>for value 9  | YES             |       |
| 31261             | 1260               | 0x4EC              | MONTH<br>TIMESTAMP OF<br>VALUE 10 | Read-<br>only | Year timestamp<br>for value 10  | YES             |       |
| 31262             | 1261               | 0x4ED              | YEAR<br>TIMESTAMP OF<br>VALUE 10  | Read-<br>only | Month timestamp<br>for value 10 | YES             |       |
| 31263             | 1262               | 0x4EE              | MONTH<br>TIMESTAMP OF<br>VALUE 11 | Read-<br>only | Year timestamp<br>for value 11  | YES             |       |
| 31264             | 1263               | 0x4EF              | YEAR<br>TIMESTAMP OF<br>VALUE 11  | Read-<br>only | Month timestamp<br>for value 11 | YES             |       |
| 31265             | 1264               | 0x4F0              | MONTH<br>TIMESTAMP OF<br>VALUE 12 | Read-<br>only | Year timestamp<br>for value 12  | YES             |       |
| 31266             | 1265               | 0x4F1              | YEAR<br>TIMESTAMP OF<br>VALUE 12  | Read-<br>only | Month timestamp<br>for value 12 | YES             |       |

Table 32. List of registers

| BACnet<br>ID | Object<br>properties | Object type          | Object name          | Access         |
|--------------|----------------------|----------------------|----------------------|----------------|
| 0            | MAC address          | Network port         | Module address       | Read<br>only   |
| 0            | Present value        | Analog value         | Up time              | Read<br>only   |
| 0            | Link speed           | Network port         | Baud rate            | Read/<br>write |
| 9            | Present value        | Multi state<br>value | Maximum flow setting | Read/<br>write |
| 0            | Present value        | Multi state<br>value | Type of control      | Read/<br>write |

| BACnet<br>ID | Object<br>properties | Object type          | Object name                                      | Access         |
|--------------|----------------------|----------------------|--------------------------------------------------|----------------|
| 0            | Present value        | Binary value         | Direct/reverse setting                           | Read/          |
| 1            |                      |                      | failsafe direction setting                       | write          |
| 2            | Present value        | Binary value         | Force calibration                                | Read/<br>write |
| 3            | Present value        | Multi state<br>value | Valve characteristics configuration              | Read/<br>write |
|              | Present value        | Multi state          | Functions enable: BMS                            | Read/          |
|              |                      | Value                | Temperature control                              | WITCE          |
| 4            |                      |                      | Temperature ∆T limit                             |                |
|              |                      |                      | Temperature max limit                            |                |
|              |                      |                      | Temperature min limit                            |                |
|              |                      |                      | Power control                                    |                |
|              |                      |                      | Power limit                                      |                |
| 14           | Present value        | Binary value         | Energy calculation                               | Read/<br>write |
| 5            | Present value        | Multi state<br>value | functions status                                 | Read<br>only   |
| 1            | Present value        | Analog value         | % minimum opening valve                          | Read/<br>write |
| 2            | Present value        | Analog value         | Dip switch & push button & jumper status         | Read<br>only   |
| 6            | Present value        | Multi state<br>value | Valve type                                       | Read/<br>write |
| 3            | Present value        | Analog value         | Valve stroke (mm*100)                            | Read<br>only   |
| 4            | Present value        | Analog value         | Overvoltage events (24 v ac > 20%) (230 v > 10%) | Read<br>only   |
| 5            | Present value        | Analog value         | Undervoltage events (v ac < 20%) (230 v < 10%)   | Read<br>only   |
| 6            | Present value        | Analog value         | Fully open events                                | Read<br>only   |
| 7            | Present value        | Analog value         | Fully close events                               | Read<br>only   |

| BACnet<br>ID | Object<br>properties | Object type  | Object name                                                   | Access         |
|--------------|----------------------|--------------|---------------------------------------------------------------|----------------|
| 8            | Present value        | Analog value | Unexpected stall condition events (within calculated stroke)  | Read<br>only   |
| 9            | Present value        | Analog value | Unexpected stall condition events (outside calculated stroke) | Read<br>only   |
| 10           | Present value        | Analog value | Valve stroke error > max. (60 mm)                             | Read<br>only   |
| 11           | Present value        | Analog value | Valve stroke error < min. (5 mm)                              | Read<br>only   |
| 7            | Present value        | Multi state  | Actuator operating mode: Normal running                       | Read           |
|              |                      | value        | Initial positioning                                           | Offiy          |
|              |                      |              | Stroke calibration                                            |                |
|              |                      |              | Fail safe                                                     |                |
|              |                      |              | Manual override                                               |                |
| 4            | Present value        | Binary value | Error                                                         | Read<br>only   |
| 5            | Present value        | Binary value | Error type: Temperature sensor 1 error                        | Read           |
| 6            |                      |              | Temperature sensor 2 error                                    | Offiy          |
| 7            |                      |              | Calibrated stroke < 5mm                                       |                |
| 8            |                      |              | Calibrated stroke > 60mm                                      |                |
| 9            |                      |              | Unexpected stall (inside stroke)                              |                |
| 10           |                      |              | Unexpected stall (outside stroke)                             |                |
| 11           |                      |              | Undervoltage                                                  |                |
| 12           |                      |              | Overvoltage                                                   |                |
| 13           |                      |              | Clock error                                                   |                |
| 12           | Present value        | Analog value | BMS command                                                   | Read/<br>write |
| 13           | Present value        | Analog value | Feedback                                                      | Read<br>only   |
| 14           | Present value        | Analog value | Max flow rate                                                 | Read/<br>write |

**O** ISMA**CONTROLLI** 

| BACnet<br>ID | Object<br>properties | Object type  | Object name       | Access         |
|--------------|----------------------|--------------|-------------------|----------------|
| 15           | Present value        | Analog value | Design flow rate  | Read/<br>write |
| 16           | Present value        | Analog value | Flow rate sp x1   |                |
| 17           | Present value        | Analog value | Valve position y1 | Read/<br>write |
| 18           | Present value        | Analog value | Flow rate sp x2   | Read/<br>write |
| 19           | Present value        | Analog value | Valve position y2 | Read/<br>write |
| 20           | Present value        | Analog value | Flow rate sp x3   | Read/<br>write |
| 21           | Present value        | Analog value | Valve position y3 | Read/<br>write |
| 22           | Present value        | Analog value | Flow rate sp x4   | Read/<br>write |
| 23           | Present value        | Analog value | Valve position y4 | Read/<br>write |
| 24           | Present value        | Analog value | Flow rate sp x5   | Read/<br>write |
| 25           | Present value        | Analog value | Valve position y5 | Read/<br>write |
| 26           | Present value        | Analog value | Flow rate sp x6   | Read/<br>write |
| 27           | Present value        | Analog value | Valve position y6 | Read/<br>write |
| 28           | Present value        | Analog value | Flow rate sp x7   | Read/<br>write |
| 29           | Present value        | Analog value | Valve position y7 | Read/<br>write |
| 30           | Present value        | Analog value | Flow rate sp x8   | Read/<br>write |
| 31           | Present value        | Analog value | Valve position y8 | Read/<br>write |
| 32           | Present value        | Analog value | Flow rate sp x9   | Read/<br>write |

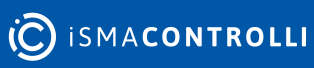

| BACnet<br>ID | Object<br>properties | Object type  | Object name                                 | Access         |
|--------------|----------------------|--------------|---------------------------------------------|----------------|
| 33           | Present value        | Analog value | Valve position y9                           | Read/<br>write |
| 34           | Present value        | Analog value | Flow rate sp x10                            | Read/<br>write |
| 35           | Present value        | Analog value | Valve position y10                          | Read/<br>write |
| 36           | Present value        | Analog value | Indicated flow rate                         | Read/<br>write |
| 37           | Present value        | Analog value | Setpoint $\Delta T$ control heating         | Read/<br>write |
| 38           | Present value        | Analog value | Setpoint $\Delta T$ control cooling         | Read/<br>write |
| 39           | Present value        | Analog value | Setpoint supply temperature control heating | Read/<br>write |
| 40           | Present value        | Analog value | Setpoint supply temperature control cooling | Read/<br>write |
| 41           | Present value        | Analog value | Setpoint return temperature control heating | Read/<br>write |
| 42           | Present value        | Analog value | Setpoint return temperature control cooling | Read/<br>write |
| 43           | Present value        | Analog value | Setpoint minimum ∆T heating                 | Read/<br>write |
| 44           | Present value        | Analog value | Setpoint minimum ΔT cooling                 | Read/<br>write |
| 45           | Present value        | Analog value | Setpoint max. supply temperature heating    | Read/<br>write |
| 46           | Present value        | Analog value | Setpoint min. supply temperature cooling    | Read/<br>write |
| 47           | Present value        | Analog value | Setpoint max. return temperature heating    | Read/<br>write |
| 48           | Present value        | Analog value | Setpoint min. return temperature cooling    | Read/<br>write |
| 49           | Present value        | Analog value | Design power                                | Read/<br>write |
| 50           | Present value        | Analog value | Set max. power limit                        | Read/<br>write |

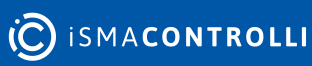

| BACnet<br>ID | Object<br>properties | Object type  | Object name                 | Access       |
|--------------|----------------------|--------------|-----------------------------|--------------|
| 0            | Present value        | Analog input | Supply temperature value    | Read<br>only |
| 1            | Present value        | Analog input | Return temperature value    | Read<br>only |
| 51           | Present value        | Analog value | ΔT value (s1 – s2)          | Read<br>only |
| 52           | Present value        | Analog value | Instant power               | Read<br>only |
| 53           | Present value        | Analog value | Heating energy lsr          | Read<br>only |
| 53           | Present value        | Analog value | Heating energy msr          | Read<br>only |
| 54           | Present value        | Analog value | Cooling energy lsr          | Read<br>only |
| 54           | Present value        | Analog value | Cooling energy msr          | Read<br>only |
| 55           | Present value        | Analog value | Heating energy at 31/12 lsr | Read<br>only |
| 55           | Present value        | Analog value | Heating energy at 31/12 msr | Read<br>only |
| 56           | Present value        | Analog value | Heating energy at value 1   | Read<br>only |
| 57           | Present value        | Analog value | Heating energy at value 2   | Read<br>only |
| 58           | Present value        | Analog value | Heating energy at value 3   | Read<br>only |
| 59           | Present value        | Analog value | Heating energy at value 4   | Read<br>only |
| 60           | Present value        | Analog value | Heating energy at value 5   | Read<br>only |
| 61           | Present value        | Analog value | Heating energy at value 6   | Read<br>only |
| 62           | Present value        | Analog value | Heating energy at value 7   | Read<br>only |
| 63           | Present value        | Analog value | Heating energy at value 8   | Read<br>only |

| BACnet<br>ID | Object<br>properties | Object type  | Object name                 | Access       |
|--------------|----------------------|--------------|-----------------------------|--------------|
| 64           | Present value        | Analog value | Heating energy at value 9   | Read<br>only |
| 65           | Present value        | Analog value | Heating energy at value 10  | Read<br>only |
| 66           | Present value        | Analog value | Heating energy at value 11  | Read<br>only |
| 67           | Present value        | Analog value | Heating energy at value 12  | Read<br>only |
| 68           | Present value        | Analog value | Cooling energy at 31/12 lsr | Read<br>only |
| 70           | Present value        | Analog value | Cooling energy at 31/12 msr | Read<br>only |
| 69           | Present value        | Analog value | Cooling energy value 1      | Read<br>only |
| 70           | Present value        | Analog value | Cooling energy value 2      | Read<br>only |
| 71           | Present value        | Analog value | Cooling energy value 3      | Read<br>only |
| 72           | Present value        | Analog value | Cooling energy value 4      | Read<br>only |
| 73           | Present value        | Analog value | Cooling energy value 5      | Read<br>only |
| 74           | Present value        | Analog value | Cooling energy value 6      | Read<br>only |
| 75           | Present value        | Analog value | Cooling energy value 7      | Read<br>only |
| 76           | Present value        | Analog value | Cooling energy value 8      | Read<br>only |
| 77           | Present value        | Analog value | Cooling energy value 9      | Read<br>only |
| 78           | Present value        | Analog value | Cooling energy value 10     | Read<br>only |
| 79           | Present value        | Analog value | Cooling energy value 11     | Read<br>only |
| 80           | Present value        | Analog value | Cooling energy value 12     | Read<br>only |

| BACnet<br>ID | Object<br>properties | Object type          | Object name                               | Access         |
|--------------|----------------------|----------------------|-------------------------------------------|----------------|
| 81           | Present value        | Analog value         | Clock minutes                             | Read/<br>write |
| 1            | Local time           | Device               |                                           | White          |
| 82           | Present value        | Analog value         | Clock hours                               | Read/<br>write |
| 1            | Local time           | Device               |                                           | White          |
| 83           | Present value        | Analog value         | Clock day                                 | Read/<br>write |
| 1            | Local date           | Device               |                                           | White          |
| 84           | Present value        | Analog value         | Clock month                               | Read/          |
| 1            | Local date           | Device               |                                           | White          |
| 85           | Present value        | Analog value         | Clock year                                | Read/          |
| 1            | Local date           | Device               |                                           | White          |
| 86           | Present value        | Analog value         | Max. power                                | Read/<br>write |
| 87           | Present value        | Analog value         | Media density                             | Read/<br>write |
| 88           | Present value        | Analog value         | Media specific heat                       | Read/<br>write |
| 8            | Present value        | Multi state<br>value | Loop type P, P+I, P+I+D                   | Read/<br>write |
| 89           | Present value        | Analog value         | Derivative time (gain)                    | Read/<br>write |
| 90           | Present value        | Analog value         | Integral time (min.)                      | Read/<br>write |
| 91           | Present value        | Analog value         | Proportional bandwidth $\Delta t$ (°c*10) | Read/<br>write |
| 92           | Present value        | Analog value         | Month timestamp of 31st December          | Read<br>only   |
| 93           | Present value        | Analog value         | Year timestamp of 31st December           | Read<br>only   |
| 94           | Present value        | Analog value         | Month timestamp of value 1                | Read<br>only   |
| 95           | Present value        | Analog value         | Year timestamp of value 1                 | Read<br>only   |

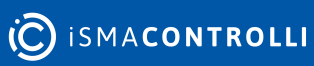

| BACnet<br>ID | Object<br>properties | Object type  | Object name                 | Access       |
|--------------|----------------------|--------------|-----------------------------|--------------|
| 96           | Present value        | Analog value | Month timestamp of value 2  | Read<br>only |
| 97           | Present value        | Analog value | Year timestamp of value 2   | Read<br>only |
| 98           | Present value        | Analog value | Month timestamp of value 3  | Read<br>only |
| 99           | Present value        | Analog value | Year timestamp of value 3   | Read<br>only |
| 100          | Present value        | Analog value | Month timestamp of value 4  | Read<br>only |
| 101          | Present value        | Analog value | Year timestamp of value 4   | Read<br>only |
| 102          | Present value        | Analog value | Month timestamp of value 5  | Read<br>only |
| 103          | Present value        | Analog value | Year timestamp of value 5   | Read<br>only |
| 104          | Present value        | Analog value | Month timestamp of value 6  | Read<br>only |
| 105          | Present value        | Analog value | Year timestamp of value 6   | Read<br>only |
| 106          | Present value        | Analog value | Month timestamp of value 7  | Read<br>only |
| 107          | Present value        | Analog value | Year timestamp of value 7   | Read<br>only |
| 108          | Present value        | Analog value | Month timestamp of value 8  | Read<br>only |
| 109          | Present value        | Analog value | Year timestamp of value 8   | Read<br>only |
| 110          | Present value        | Analog value | Month timestamp of value 9  | Read<br>only |
| 111          | Present value        | Analog value | Year timestamp of value 9   | Read<br>only |
| 112          | Present value        | Analog value | Month timestamp of value 10 | Read<br>only |
| 113          | Present value        | Analog value | Year timestamp of value 10  | Read<br>only |

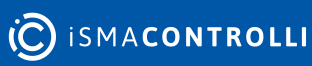

| BACnet<br>ID | Object<br>properties | Object type  | Object name                 | Access       |
|--------------|----------------------|--------------|-----------------------------|--------------|
| 114          | Present value        | Analog value | Month timestamp of value 11 | Read<br>only |
| 115          | Present value        | Analog value | Year timestamp of value 11  | Read<br>only |
| 116          | Present value        | Analog value | Month timestamp of value 12 | Read<br>only |
| 117          | Present value        | Analog value | Year Timestamp of Value 12  | Read<br>only |

Table 33. List of BACnet object

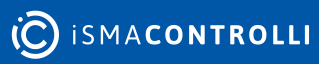